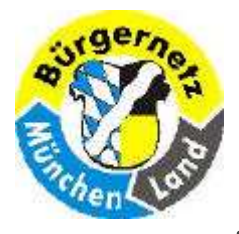

**Registry – Das Gehirn des Betriebsystems Windows** 

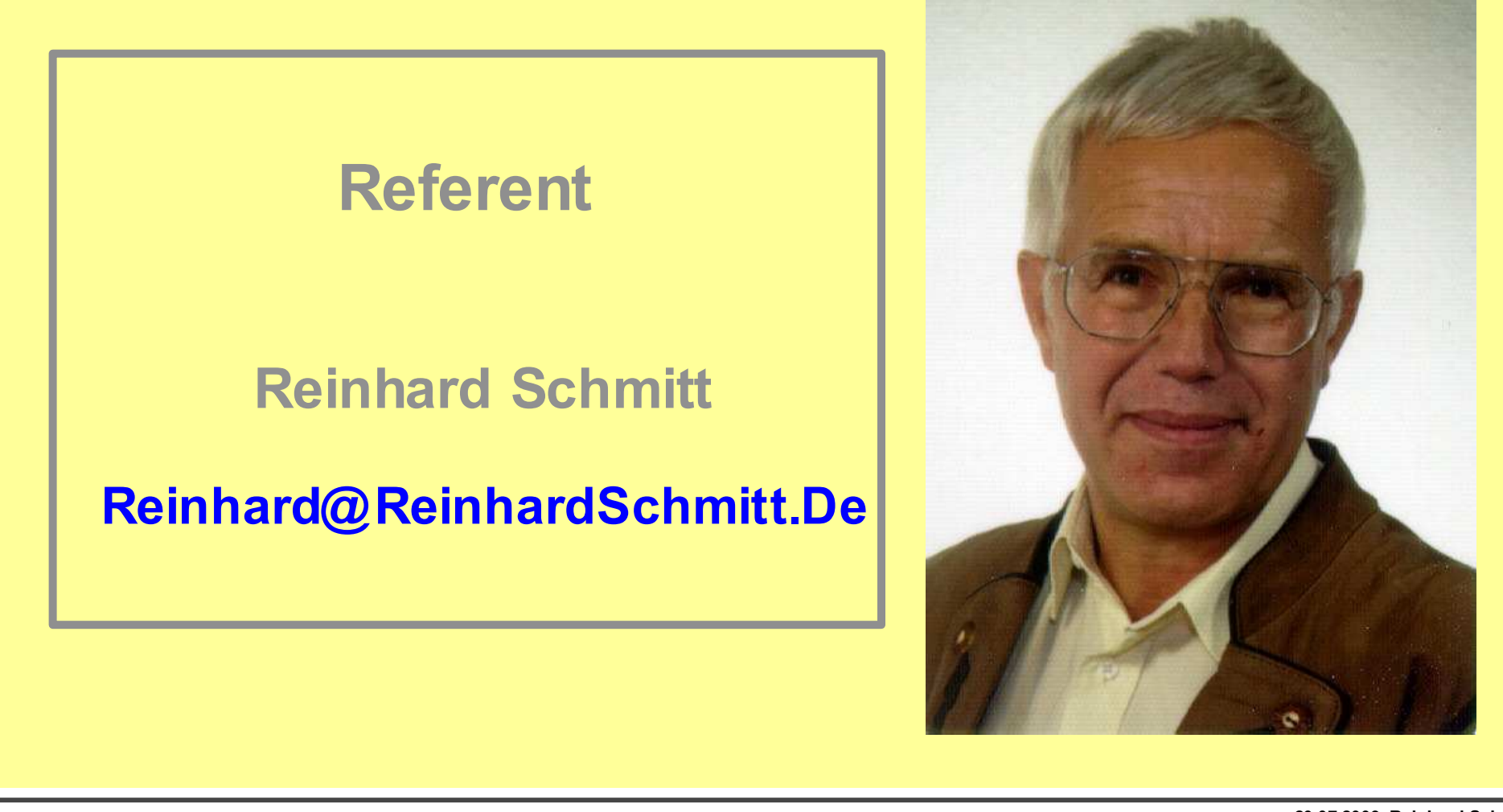

20.07.2009 Reinhard Schmitt Reinhard@ReinhardSchmitt.De

Referent

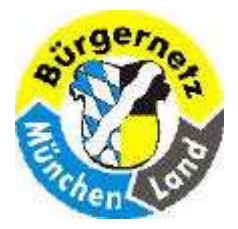

**Registry – Das Gehirn des Betriebsystems Windows** 

# **Registry – Das Gehirn des Betriebsystems Windows**

Die Registry ist für viele ein Fremdwort und vielleicht etwas Unheimliches, heisst es doch immer Finger davon.

Im Vortrag soll behandelt werden:

- wofür die Registry eingeführt wurde,
- wie sie aufgebaut ist und
- welche Informationen sie enthält.

Dann verstehen Sie, warum ich die Registry als das Gehirn von Windows bezeichne.

Sie hören immer wieder Hände weg von der Registry, es ist zu gefährlich. Ich nennen Ihnen Programme, mit denen Sie die Registry bearbeiten können.

Sie sollten über Grundkenntnisse des Betriebssystems Windows verfügen!!!

Ich halte einen Kurs über die Registry an der VHS-Neubiberg-Ottobrunn mit Übungen. Dieser Vortrag ist eine stark gekürzte Version ohne Praxis des VHS-Kurses!

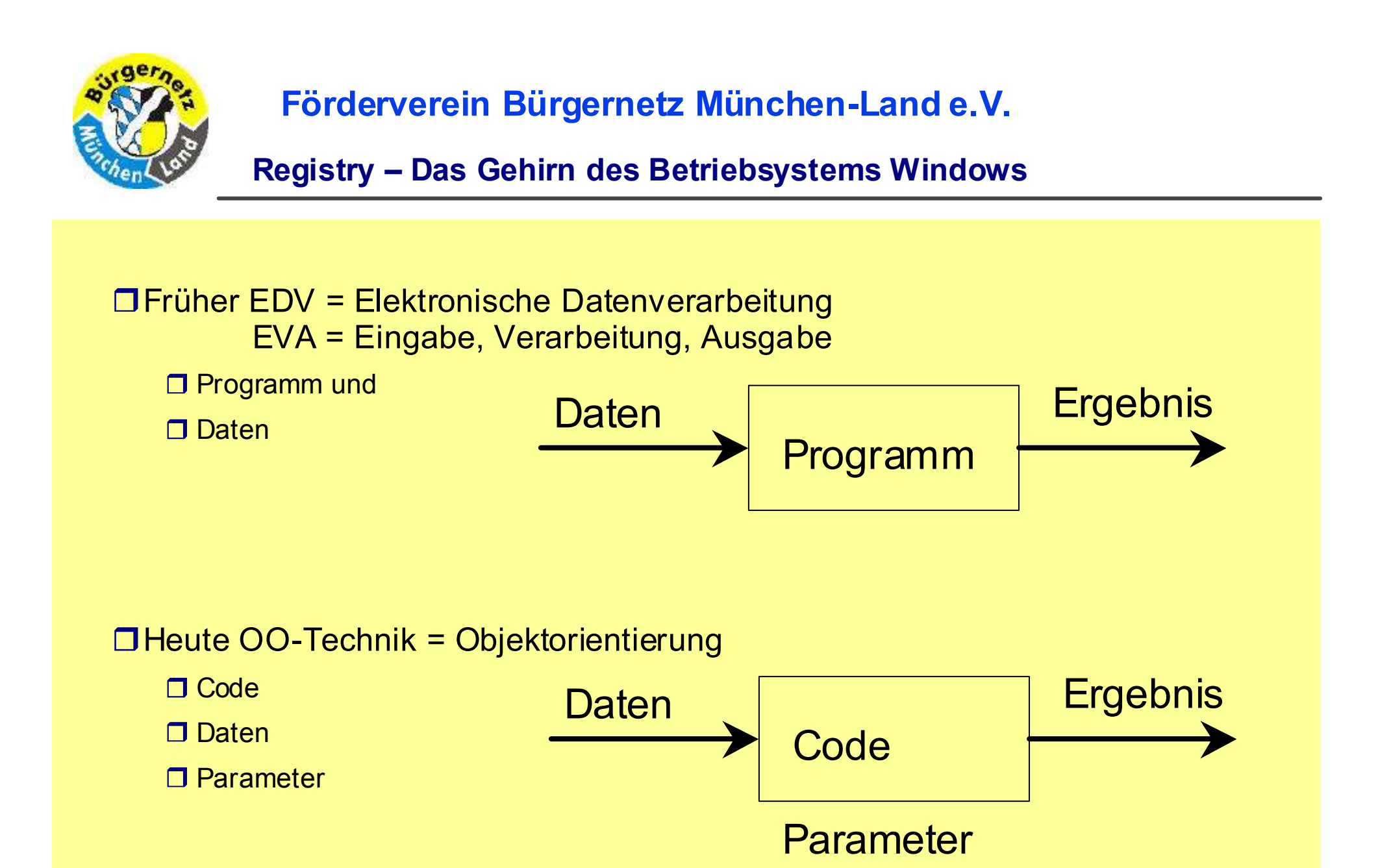

Objektorientierung

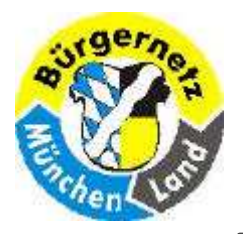

**Registry – Das Gehirn des Betriebsystems Windows** 

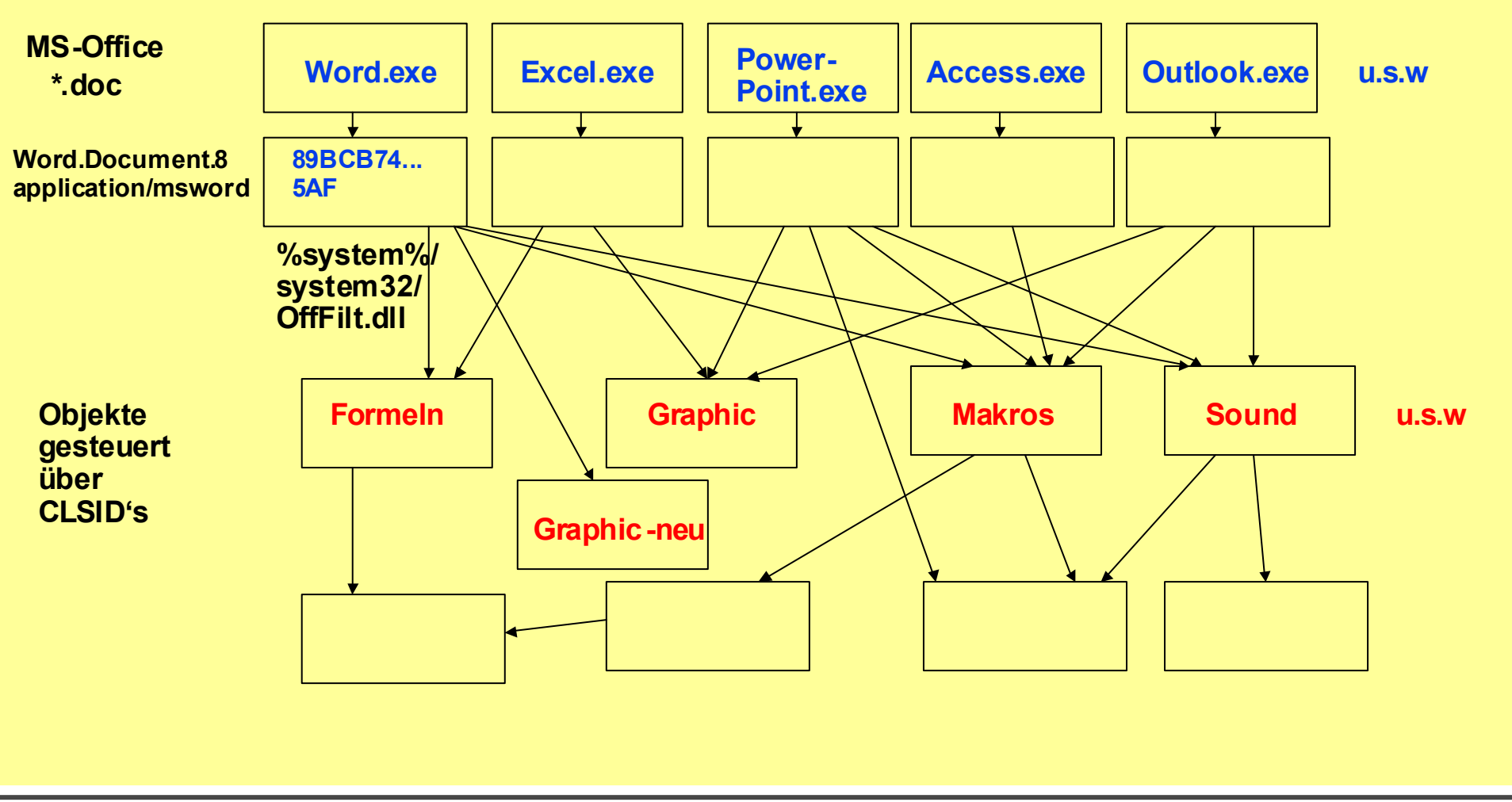

**Objektorientierung am Beispiel MS-Office** 

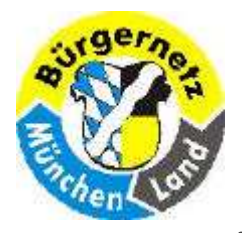

**Registry – Das Gehirn des Betriebsystems Windows** 

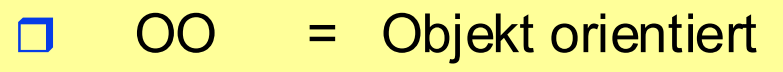

- OLE = Object Linking and Embbeding
- COM = Common Object Modelling
- DCOM = Distributed COM
- $\Box$  COM+ = DCOM
- .NET = DCOM für Firmennetze mit Microsoft-Systemen

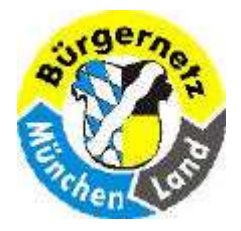

**Registry – Das Gehirn des Betriebsystems Windows** 

Die Registry ist eine Datenbank des Betriebsystems, welche die Parameter für die Betriebsystemkomponenten und die installierten Programme aufnimmt.

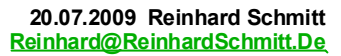

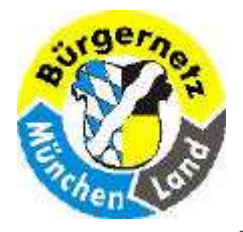

**Registry – Das Gehirn des Betriebsystems Windows** 

- □ Fensterabmessungen, Positionsangeben
- Fensterart, Farben und individuelle Einstellungen
- Lizenzschlüssel für Programme
- Liste der zuletzt bearbeiteten Dateien
- Pfade f
  ür tempor
  äre Dateien bzw. zu weiteren Parametern
- □ ICON's
- Verknüpfungen zu anderen Programmen

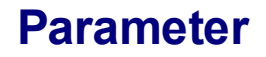

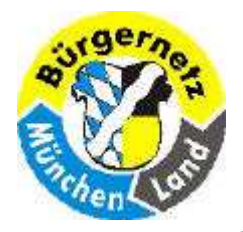

**Registry – Das Gehirn des Betriebsystems Windows** 

Heutige Betriebsysteme sind in OO-Technik aufgebaut. Auch sie bestehen aus Code und Parametern und erhalten Eingaben (Daten), die es zu verarbeiten gilt. (Ausführen von Programmen.)

Elemente sind: HW- & SW-Treiber, Hardware auszuführende Programme

□ Sicherheitseinstellungen

□ Alle Parameter werden heute in der Registry gespeichert

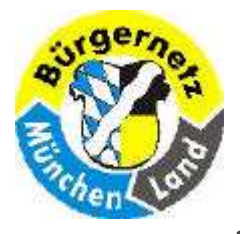

**Registry – Das Gehirn des Betriebsystems Windows** 

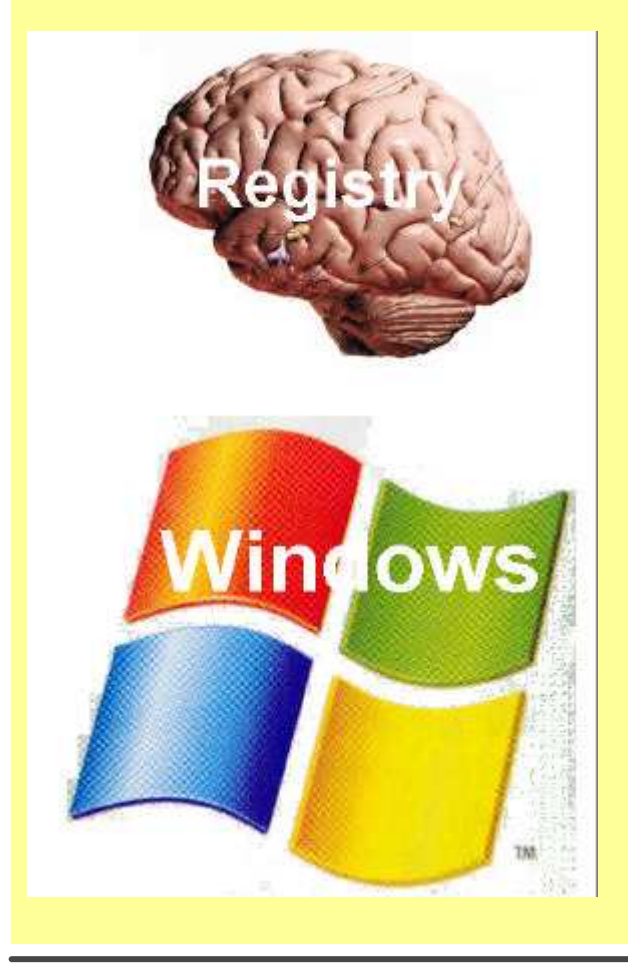

Der Aufbau des menschlichen Gehirns ist bei allen Menschen (weitgehend) gleich, nur der Inhalt ist je nach Umgebung und Erfahrung sehr unterschiedlich.

Die Registry ist bei allen Windows (weitgehend) gleich aufgebaut, nur der Inhalt ist je nach Ausstattung und Erfahrung sehr unterschiedlich.

Julian von Heyl nennt die Registry in seinem Buch " Windows Registry Hacks" auch das Herz von Windows

**Registry = Gehirn ?** 

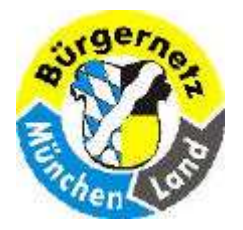

**Registry – Das Gehirn des Betriebsystems Windows** 

| Home-Edition                                              | Business-Edition                                                                                    |                                | Parameter                                              |
|-----------------------------------------------------------|----------------------------------------------------------------------------------------------------|--------------------------------|--------------------------------------------------------|
| Windows 2.0<br>Windows 3.0<br>Windows 3.1<br>Windows 3.11 | 16 Bit<br>16 Bit<br>16 Bit<br>16 Bit                                                                |                                | Win.ini,<br>System.ini,<br>Config.sys,<br>Autoexec.bat |
| Windows 95<br>Windows 98<br>Windows 98 SE<br>Windows ME   | 16 (32) Bit Windows NT 3.5<br>16 (32) Bit Windows NT 4.0<br>32 (16) Bit Windows 2000<br>32 (16) Bit | 32 Bit<br>32 Bit<br>32 Bit     | Registry<br>& obige Dateien.                           |
| Windows XP (SP3)<br>Windows Vista<br>Windows 7            | 32 BitWindows XP (Prof) V32/64 BitWindows Server64 Bit ???Windows ????                              | 5.1 32 Bit<br>64 Bit<br>64 Bit | Registry<br>(ohne DOS)                                 |

Die Betriebsystembasis für die 16 Bit-Systeme war DOS = Disk Operating System

**Windows Historie** 

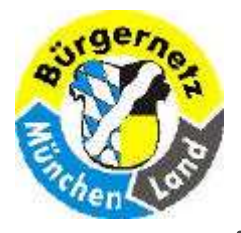

**Registry – Das Gehirn des Betriebsystems Windows** 

## http://de.wikipedia.org/wiki/Windows

#### Zeitleiste

Das Schaubild stellt einzelne Hauptversionen des Betriebssystems Microsoft Windows anhand der Erscheinungsdaten und aufgegliedert in die Produktlinien auf einer Zeittafel angeordnet dar und soll dem Überblick dienen.

|          |   |   |   |   |   |      |     |   |        | Zeitl  | eiste der V    | Vindo | ows-Ve       | rsion | nen vor   | 1985       | 5 bis     | heute        |     |        |      |       |                |     |             |                                                      |   |  |
|----------|---|---|---|---|---|------|-----|---|--------|--------|----------------|-------|--------------|-------|-----------|------------|-----------|--------------|-----|--------|------|-------|----------------|-----|-------------|------------------------------------------------------|---|--|
| Tun      |   |   |   |   | 1 | 980e | r   |   |        |        |                |       |              | 19    | 90er      |            |           |              |     |        |      |       | 200            | 0er |             |                                                      |   |  |
| тур      | 0 | 1 | 2 | 3 | 4 | 5    | 6   | 7 | 8      | 9      | 0 1            | 2     | 3            | 4     | 5         | 6          | 7         | 8 9          | 0   | 1      | 2    | 3     | 4 5            | 6   | 7           | 8                                                    | 9 |  |
| 16-Bit   |   |   |   |   |   |      | 1.0 | V | Vindov | vs 2.0 | Windows<br>3.0 | s Wi  | ndows<br>3.1 | Wir   | ndows     | 3.11       |           |              |     |        |      |       |                |     |             |                                                      |   |  |
| 9x-Linie |   |   |   |   |   |      |     |   |        |        |                |       |              |       | Wi        | ndows      | 95        | Window<br>98 | s v | Vindow | s ME |       |                |     |             |                                                      |   |  |
| NT-Linie |   |   |   |   |   |      |     |   |        |        |                |       | NT           | 3.1   | NT<br>3.5 | NT<br>3.51 |           | NT 4.0       | 20  | 00     | XP   |       | Server 2       | 003 |             | Windows Vista                                        |   |  |
| CE-Linie |   |   |   |   |   |      |     |   |        |        |                |       |              |       |           |            | CE<br>1.0 | CE 2.0       | C   | CE 3.0 | CI   | E 4.0 | Mobile<br>2003 | Mob | oile M<br>O | Windows Vista<br>e Mobile Mobile Mobi<br>6.0 6.1 6.5 |   |  |

20.07.2009 Reinhard Schmitt

#### 20.07.2009 Reinhard Schmitt.De

## Windows Produktlinien

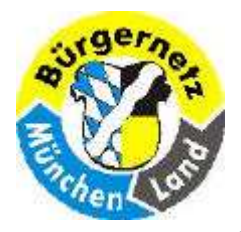

**Registry – Das Gehirn des Betriebsystems Windows** 

## http://winhistory.de/more/timeline.htm

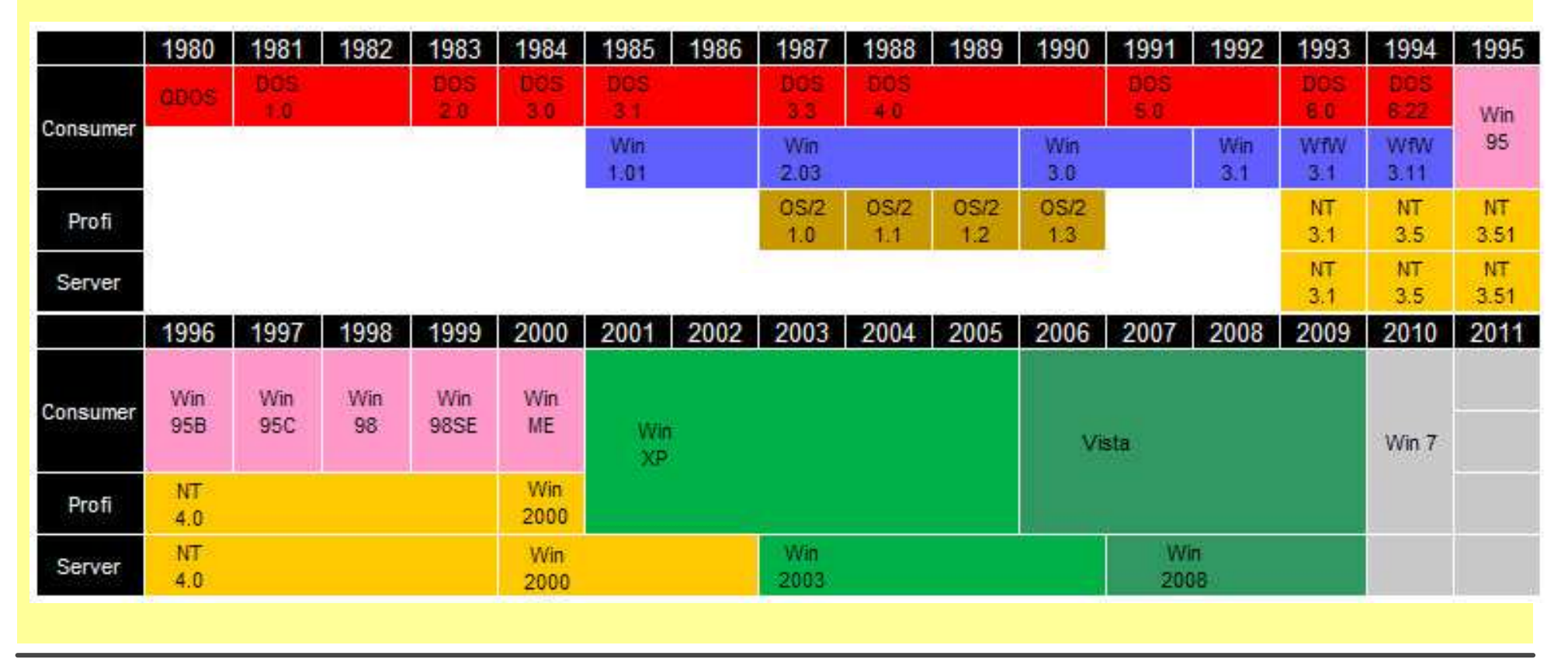

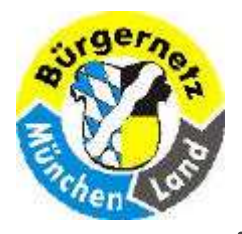

**Registry – Das Gehirn des Betriebsystems Windows** 

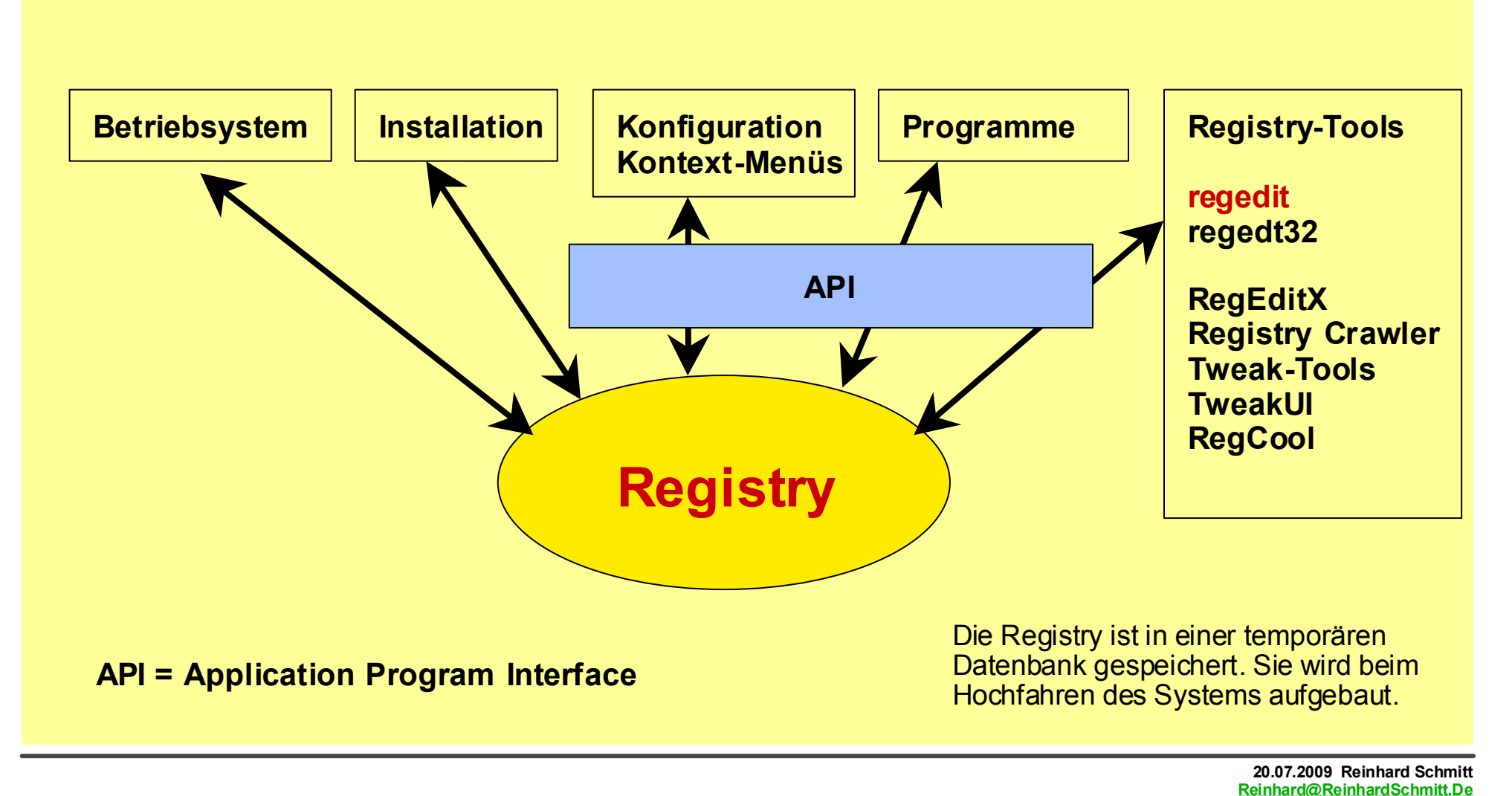

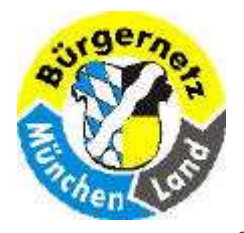

**Registry – Das Gehirn des Betriebsystems Windows** 

Bei Operationen am Gehirn und bei Änderungen in der Registry gilt:

Der Operateur sollte wissen, was er tut!!

Bei der Registry gibt es Vorteile:

Man kann die Registry sichern und damit die Veränderung rückgängig machen! Dies geht beim Gehirn nicht.

UWichtige Regeln

Il Bei Änderungen in der Registry sollten Sie: !!

- 1. Vorher eine Sicherungskopie erstellen
- □ 2. Wissen, was Sie tun!!
- **Es gibt bei beiden viele unbekannte Gebiete:** 
  - Registry: Programme sagen Ihnen nicht, welche Registry-Einträge sie bei der Installation oder später vornehmen.
  - Mit NTBackup Dateien sichern (oder Plattensicherung)

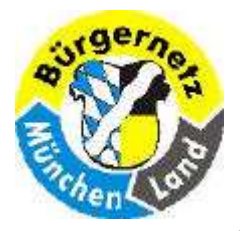

**Registry – Das Gehirn des Betriebsystems Windows** 

# Im Verzeichnis windows/system32/config

- SAM Security Accounts Manager (SAM) ist ein Dienst von <u>Microsoft Windows</u>, mit dem Benutzerinformationen wie Anmeldename und <u>Kennwort</u> als <u>Hashwerte</u> in einer <u>Datenbank</u> gespeichert werden. Diese Datenbank ist verschlüsselt und kann unter Windows nicht geöffnet werden, da sie von internen <u>Prozessen</u> verwendet wird. Sie kann allerdings mit bestimmten Programmen a uch während des Betriebs ausgelesen werden. Die Datei wird meist unter % windir %\system32\config\SAM gespeichert. Bei einem schlecht gewählten Passwort kann der Hash innerhalb von wenigen Minuten entschlüsselt werden.
- **SECURITY** Auch hier sind, wie es der Name schon vermuten lässt, sicherheitsrelevante Einstellungen wie System- und Zugriffsrechte gespeichert.
- **SOFTWARE** Diese Datei enthält Informationen zu Windows und zu allen anderen auf dem Rechner installierten Anwendungen.
- **SYSTEM** Konfigurationsdaten, die von Windows direkt beim Start benötigt werden, wie Einstellungen zu Gerätetreibern, sind in dieser Datei abgelegt.

**COMPONENTS** Enthält Einstellungen für .NET, ActiveX/COM, DLL –Komponenten. (Neu in Vista) Quelle: Buch Windows-Registry voll im Griff von Jörg Hähnle

Die Daten dieser Dateien bilden den Inhalt unter dem Registry-Schlüssel HKEY\_LOCAL\_MACHINE (HKLM)

Ein Teil dieser Informationen wurden früher in der Datei System.dat gespeichert.

## Aufbau der Registry 1

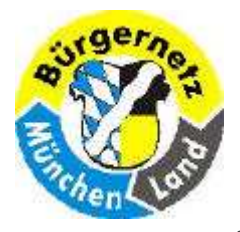

**Registry – Das Gehirn des Betriebsystems Windows** 

DEFAULTDie Datei enthält Einstellungen zum Standardprofil. Solange kein Benutzer am<br/>System angemeldet ist, wird dieses Profil verwendet. Es dient gleichzeitig als<br/>Basisprofil für neu angelegte Benutzer.<br/>Speicherort: [Systemlaufwerk:]\Windows/system32/config

NTUSER.DAT Diese Datei enthält das persönliche Profil eines am System angemeldeten Benutzers. Darin enthalten sind u.a. Daten zur Konfiguration des Ordners Eigene Dateien, des Desktop, des Startmenüs, sowie für den Internet Explorer und Outlook Express. Diese Datei existiert für jeden im System eingerichteten Benutzer. Speicherort: [Systemlaufwerk:]\Dokumente und Einstellungen\[Benutzername]

USRCLASS.DAT Diese Datei enthält benutzerspezifische Einstellungen zu installierter Software. Beispielsweise wird hier vermerkt, ob eine installierte Anwendung nur für einen bestimmten Benutzer oder für alle im System eingerichteten Nutzer zur Verfügung stehen soll. Speicherort: [Systemlaufwerk:]\Dokumente und Einstellungen\ [Benutzername]\LOKALE EINSTELLUNGEN\Anwendungsdaten\ Microsoft\WINDOWS

Quelle: Buch Windows-Registry voll im Griff von Jörg Hähnle

Aufbau der Registry 2

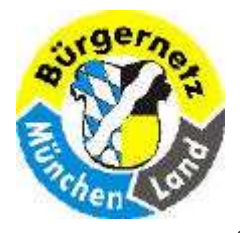

**Registry – Das Gehirn des Betriebsystems Windows** 

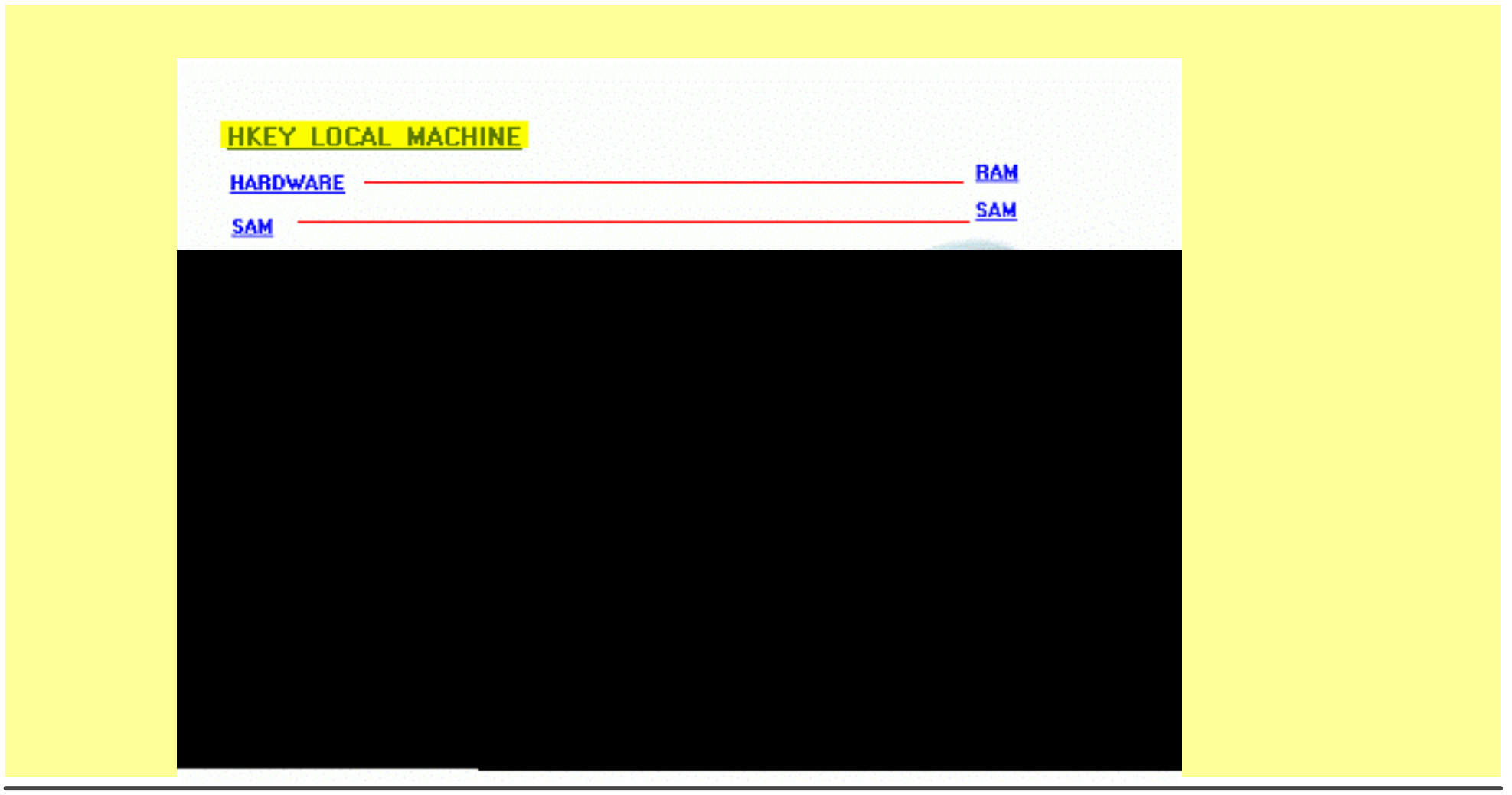

20.07.2009 Reinhard Schmitt Reinhard@ReinhardSchmitt.De

Aufbau der Registry 3

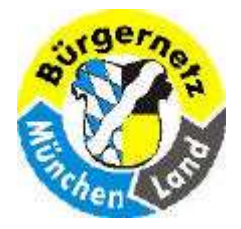

**Registry – Das Gehirn des Betriebsystems Windows** 

Hauptschlüssel – mit zig Subschlüsseln und Werten

| Dateitypen                                                             |                                          |                                                                                                    |
|------------------------------------------------------------------------|------------------------------------------|----------------------------------------------------------------------------------------------------|
| HKEY_CLASSES_ROOT                                                      | (HKCR)                                   | DEFAULT, USRCLASS.DAT                                                                                                    |
| HW-Parameter                                                           |                                          |                                                                                                    |
| HKEY_LOCAL_MACHINE                                                     | (HKLM)                                   | SAM, SECURITY, SOFTWARE, SYSTEM,<br>COMPONENTS, (HARDWARE *)                                                                     |
| HKEY_CURRENT_CONFIG                                                    | (HKCC)                                   |                                                                                                    |
| Benutzer-Parameter                                                     |                                          |                                                                                                    |
| HKEY_USERS                                                             | (HKUS)                                   | DEFAULT, NTUser.dat                                                                                                    |
| HKEY_CURRENT_USER                                                      | (HKCU)                                   |                                                                                                    |
| Temporäre System-Parame                                                | eter                                     |                                                                                                    |
| HKEY_DYN_DATA                                                          | (HKDD)                                   | (Win95 + WIN98)                                                                                                    |
| HKEY_PERFORMANCE_DA                                                    | TA (HKPD)                                | (nur Win NT)                                                                                                    |
| * Die Inhalte des HARDWARE-Schlüss<br>generiert die Datei NTDETECT.COI | els werden hingeg<br>M die Inhalte diese | gen nicht auf der Festplatte gespeichert. Bei jedem Windows-Start<br>es Schlüssels neu und legt sie im Arbeitsspeicher (RAM) ab. |

HKEY = Hive Key = (Sammelpunkt, Bienenkorb)

20.07.2009 Reinhard Schmitt Reinhard@ReinhardSchmitt.De

Aufbau der Registry 4

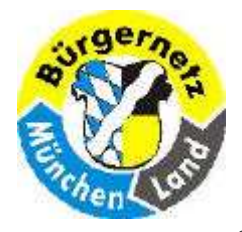

**Registry – Das Gehirn des Betriebsystems Windows** 

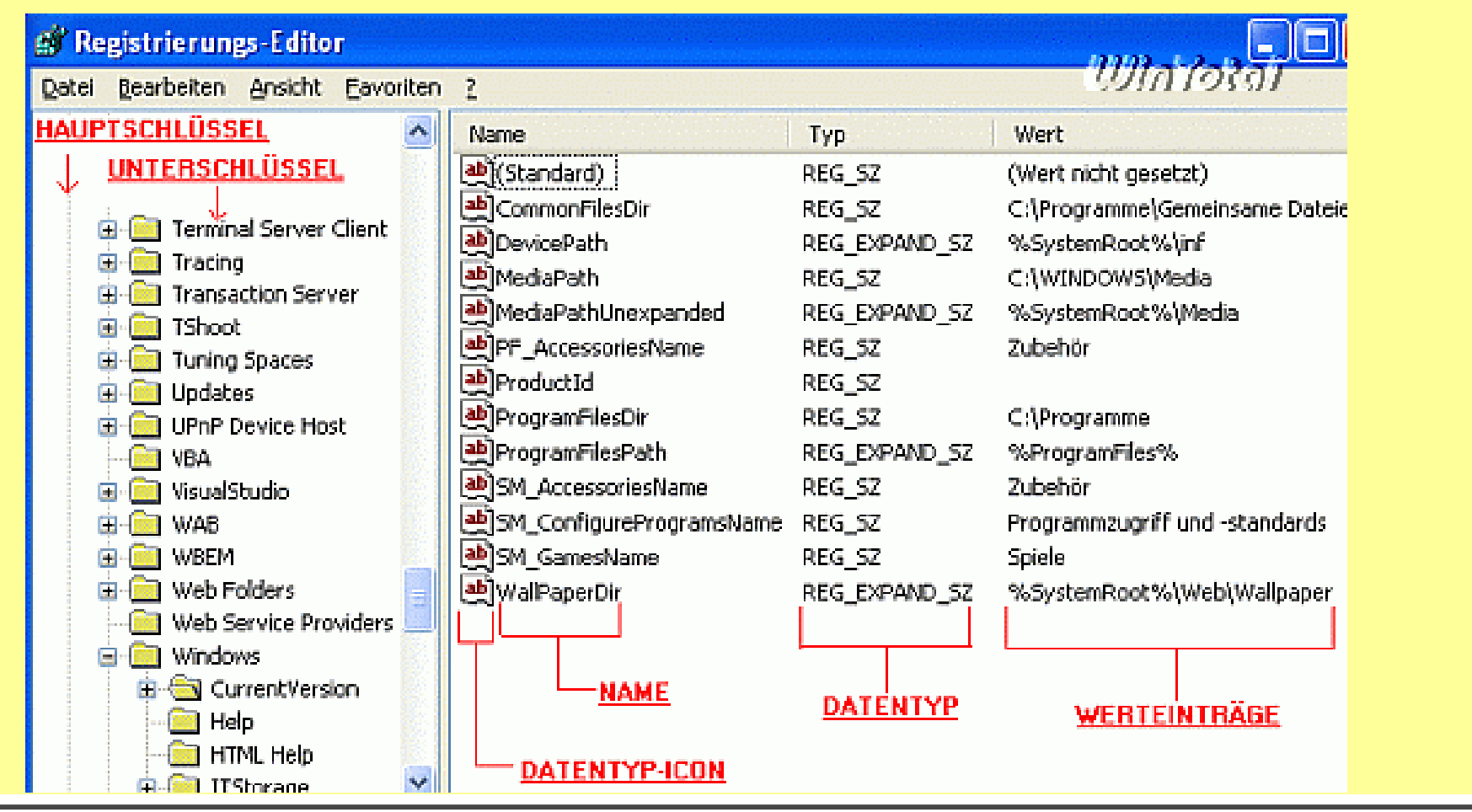

Aufbau der Registry 5

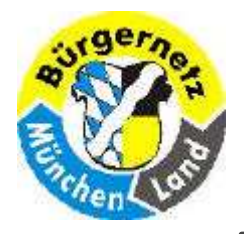

**Registry – Das Gehirn des Betriebsystems Windows** 

| SYSTEM.Dat   | Systemweite Einstellungen zur Software & Hardware                           |
|--------------|-----------------------------------------------------------------------------|
| USER.Dat     | Benutzerspezifische Einstellungen<br>Es kann mehrere User.Dat Dateien geben |
| Classes.Dat  | ab Windows ME                                                               |
| Config.sys   | früher für die DOS-Systeme (Treiber Konfiguration)                          |
| Autoexec.Bat | früher für die DOS-Systeme (Startdatei)                                     |
| 🗖 Win.ini    | Windows Startdatei                                                          |
| System.ini   | System Startdatei                                                           |
| Protocol.ini | zurVernetzung                                                               |

Msdos.sys = Boot.ini zum Booten verschiedener Systeme

#### Alte Dateien der Registry

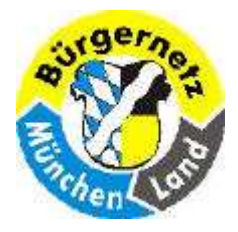

**Registry – Das Gehirn des Betriebsystems Windows** 

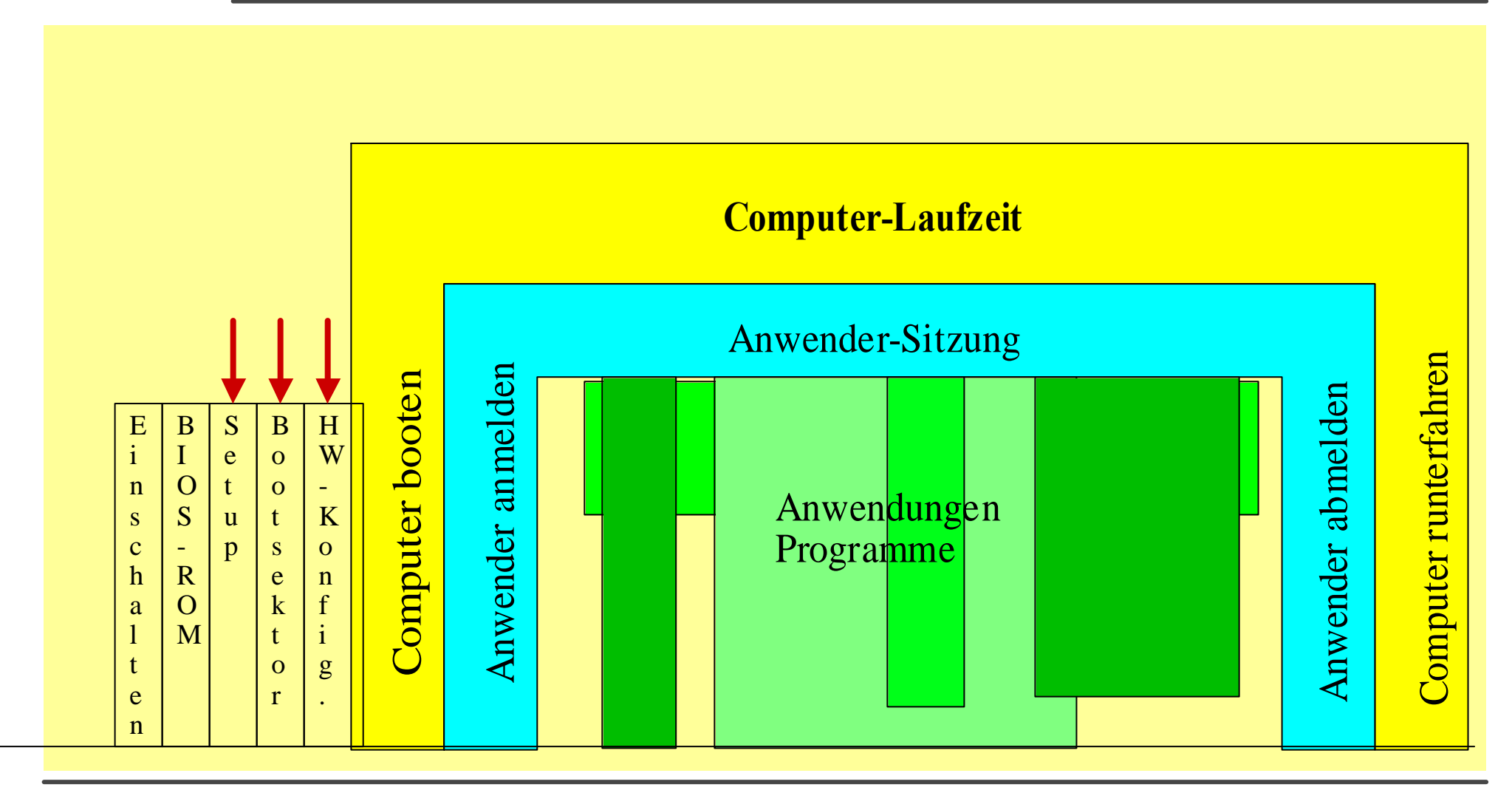

#### **Windows Sitzung**

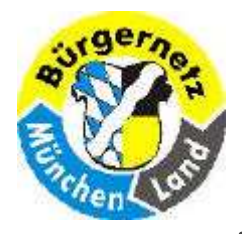

## **Registry – Das Gehirn des Betriebsystems Windows**

- **Einschalten**
- Start bei Adresse 0000:FFFE, Sprung ins BIOS-ROM
- HW-Testprogramme ermitteln gemäß Setup-Einstellungen
- DEL-Taste Setup-Änderungen
- Bootgeräte ermitteln gemäß Setup
- Bootsektor (Platten Anfang) lesen
- Menü für **Boot-System** (Boot.ini)
- Bootsektor des gewählten Betriebsystems lesen (NTDETECT.com)
- F8-Taste **Boot-Modus** (Normal, Abgesichert, ... )
- Menü HW-Konfiguration
- SAM, SECURITY, SOFTWARE, SYSTEM lesen (HKLM, HKCC)

 System hochfahren HW-Spezifische Treiber + Programme laden

### DEFAULT lesen (HKCR)

- Loginfenster Login prüfen; Passwort prüfen
- Ntuser.dat, UsrClass.dat lesen (HKUS, HKCU)
- User spezifische Einstellungen lesen
- Bei Win XP Automatische Sicherungspunkt erstellen falls erster Login für den Tag.
- Arbeitsphase ändern der Werte durch Arbeiten

## Systemstart

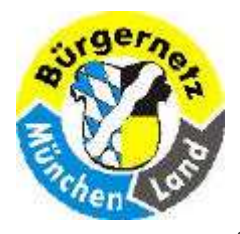

**Registry – Das Gehirn des Betriebsystems Windows** 

 Logout
 Abwarten bis alle User spezifischen Programme beendet wurden.
 Ntuser.dat, UsrClass.dat (HKUS, HKCU) schreiben

#### **Shutdown**

Abwarten bis alle User spezifischen Programme beendet wurden. Schalter setzen für scandisk o.k. SAM, SECURITY, SOFTWARE, SYSTEM (HKLM, HKCC) und DEFAULT (HKCR) schreiben.

> 20.07.2009 Reinhard Schmitt Reinhard@ReinhardSchmitt.De

Logout bzw. Shutdown

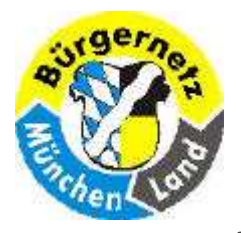

**Registry – Das Gehirn des Betriebsystems Windows** 

## So fügen Sie den Befehl "Ausführen" dem Startmenü hinzu

**1.** Klicken auf die Startaste mit der rechten Maus und wählen Eigenschaften

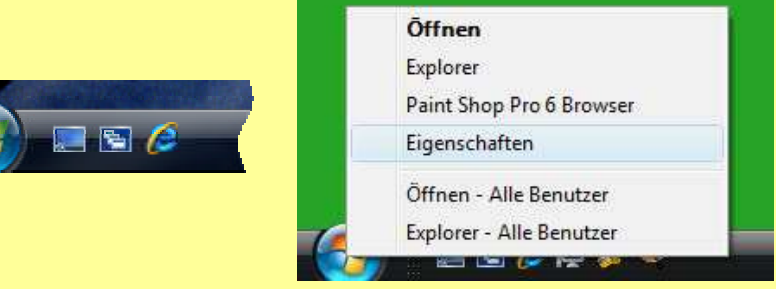

- 2. Klicken Sie auf die Registerkarte Startmenü und dann auf Anpassen.
- 3. Führen Sie im Dialogfeld Startmenü anpassen einen Bildlauf durch die Liste mit den Optionen zum Kontrollkästchen für den Befehl "Ausführen" durch. Aktivieren Sie das Kontrollkästchen, und klicken Sie auf OK.

20.07.2009 Reinhard Schmitt

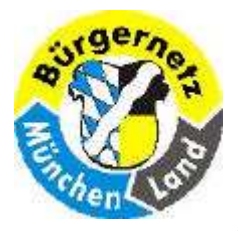

**Registry – Das Gehirn des Betriebsystems Windows** 

## So fügen Sie den Befehl "Ausführen" dem Startmenü hinzu

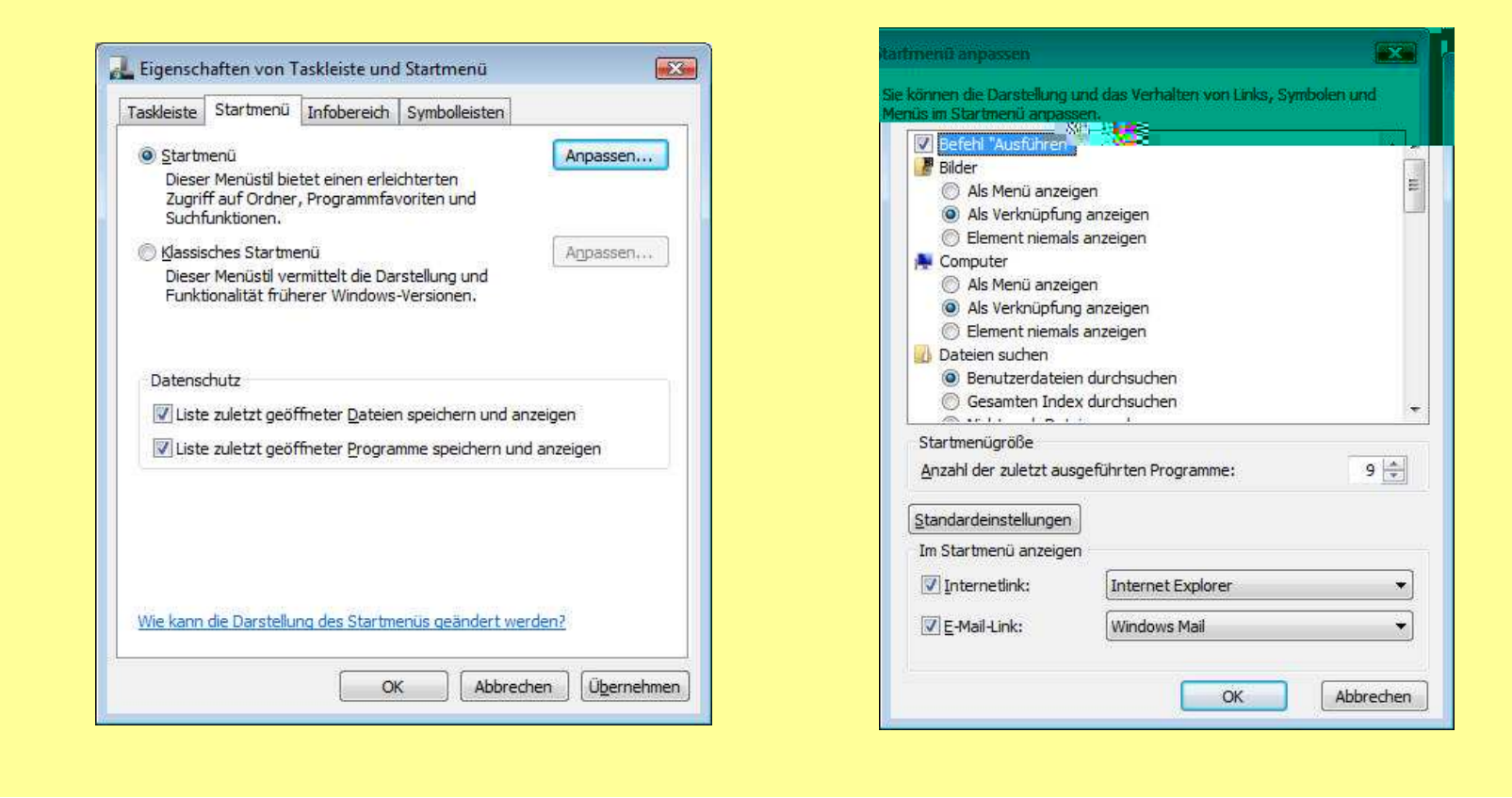

20.07.2009 Reinhard Schmitt Reinhard@ReinhardSchmitt.De

## In Win Vista den Befehl Ausführen einstellen 2

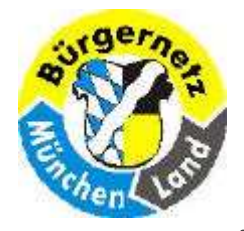

**Registry – Das Gehirn des Betriebsystems Windows** 

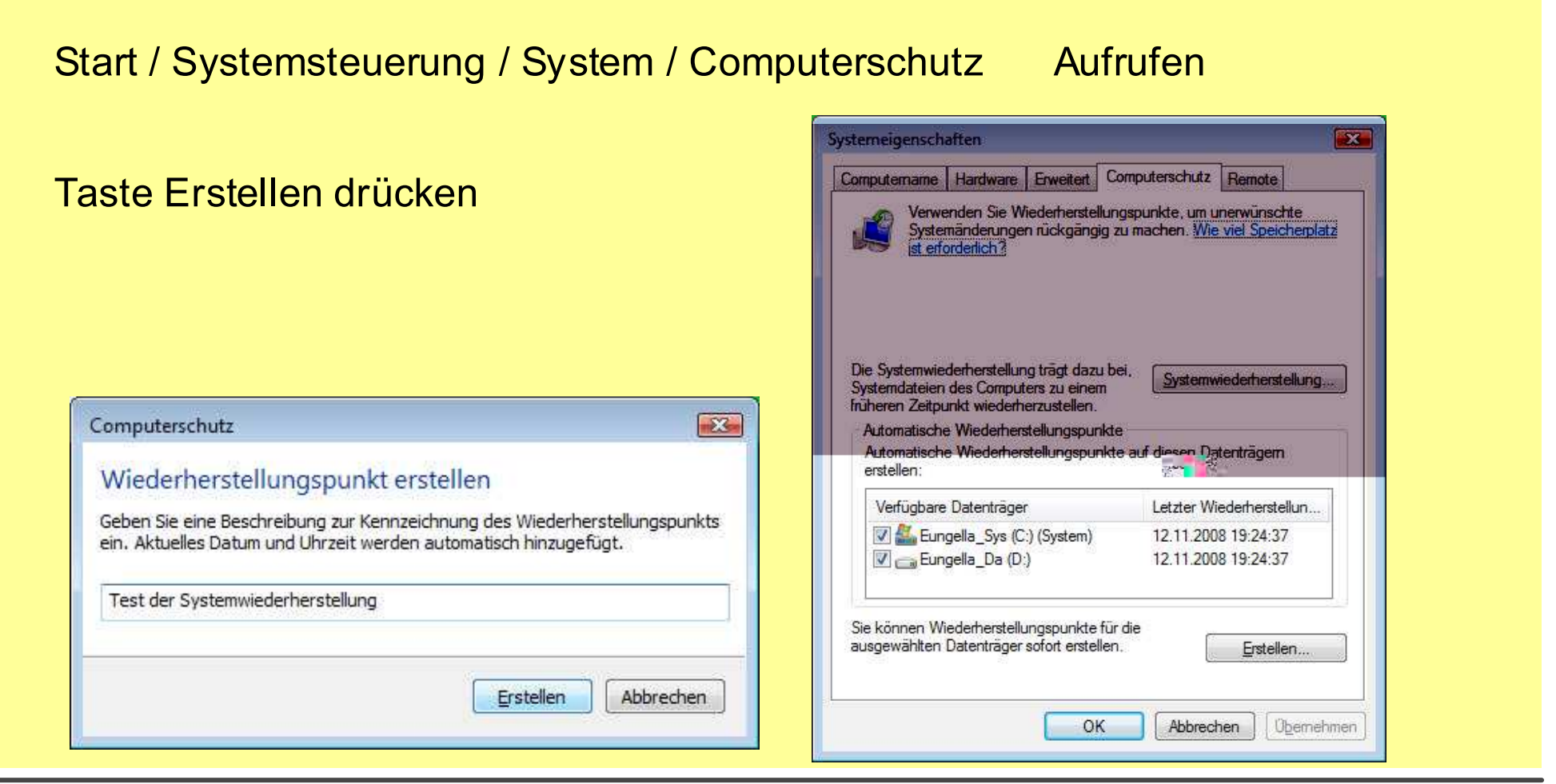

## Win Vista Wiederherstellungspunkt erstellen

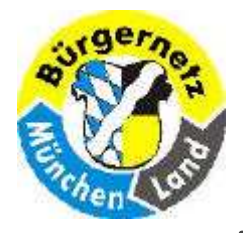

**Registry – Das Gehirn des Betriebsystems Windows** 

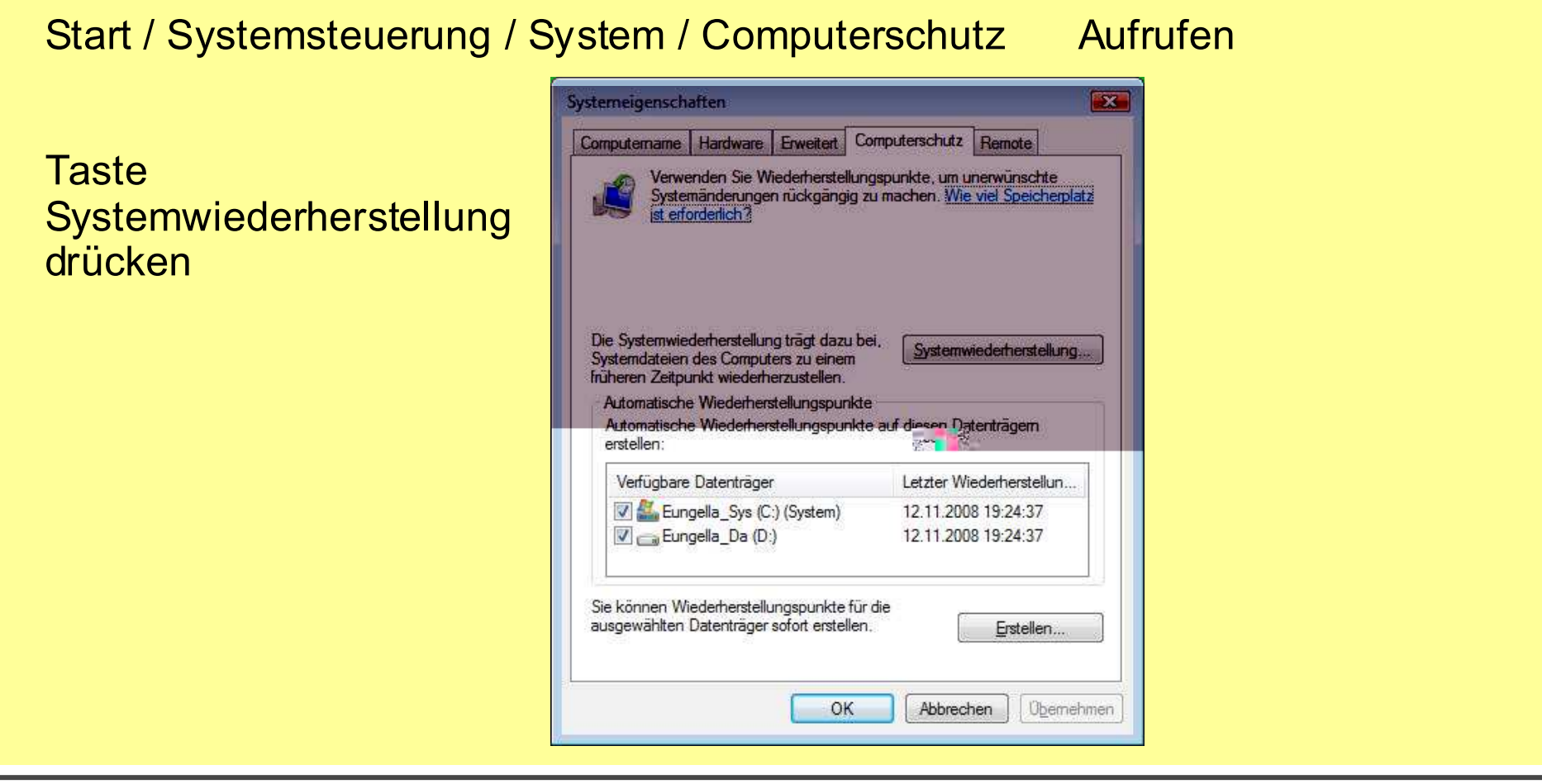

### Win Vista Systemwiederherstellung 1

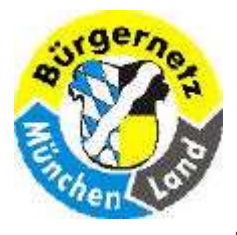

## **Registry – Das Gehirn des Betriebsystems Windows**

| Systemdateien und -einstellungen                                                                                                    | Systemmedernerstending                                    |                                                                                                    |
|----------------------------------------------------------------------------------------------------|-----------------------------------------------------------|----------------------------------------------------------------------------------------------------|
| wiederherstellen                                                                                                    | Einen Wiederherstellun                                    | ospunkt auswählen 🌱                                                                                          |
| Die Systemwederherstellung trägt nöglicherweise zur Problembehebung<br>bei, wenn der Computer langsen wird oder nicht mehr reagiert.                                                                           | Durch die Systemwiede<br>Außerdem ist der Proze           | erherstellung werden Dokumente weder geändert noch gelöscht.                                                 |
| <br>Die Systemwiederherstellung hat keine Auswikkung auf Dekumente,<br>Bilder oder perschildte Deten. <u>Wie füriktionisch die</u><br>Systemwiederherstellung:<br>@ Eystemwiederherstellung rückgangig machen. | Klicken Sie auf den Wiederh<br>wählen Sie einen Wiederher | erstellungspunkt, den Sie verwenden möchten, und klicken Sie auf "Weiter". <u>Wie</u><br>stellungspunkt aus? |
| Wählen Sie diese Option aus, um die zur angegebenen<br>Zeit ausgeführte Systemwiedenherstellung rückgängig zu<br>machen, falls Sie der Meinung sind, dass dedurch die                                          | Aktuelle Zeitzone: Mitteleur                              | opäische Zeit                                                                                                |
| 12.11.2008 19:24:37 Ruckgängg: Wiederterstelungs<br>Aktuelle Zeitzene: Mitteleuropäische Zeit                                                                                                    | Datum und Uhrzeit                                         | Beschreibung                                                                                                 |
| And a second second second                                                                                                    | 12.11.2008 19:24:37                                       | Rückgängig: Wiederherstellungsvorgang                                                                        |
| Wedreen Sie zu <u>Consulerschultz,</u> um einen Wederherstelungspunkt zu<br>erstellen.                                                                                                    | 12,11,2008 19:14:54                                       | Manuell: Test der Systemwiederherstellung                                                                    |
| e 2 mar - Materia - Abbrachen                                                                                                    |                                                           |                                                                                                    |
| Dider oder persönliche Deten, <u>(//e funktioner) die</u><br>Systemweiterhenzellung?                                                                                                    |                                                           |                                                                                                    |
| System wederherstellung rückgängig stachen:                                                                                                    |                                                           |                                                                                                    |
| Wählen Sie diese Option aus, um die zur angegebenen<br>Zeit ausgeführte Systemwiederherstellung rückgängig zu<br>mechen, falls Sie der Menung sind, dess dedurch die                                           |                                                           |                                                                                                    |
| 12.11.2008 19:24:37 Ruckgangig: Wiederherstellungs                                                                                                    |                                                           |                                                                                                    |
| Aktuele Zeitzone: Mitteleuroptiache Zeit                                                                                                    |                                                           |                                                                                                    |
| @ Anderen Wiederberstellungspunkt ausmähleni                                                                                                    |                                                           |                                                                                                    |
| Wechseln Sie au <u>Consulterschuitz,</u> um einen Wederherstellungspunkt au<br>erstellen.                                                                                                    |                                                           | < <u>Z</u> urück <u>W</u> eiter > Abbrechen                                                                  |
|                                                                                                    |                                                           |                                                                                                    |

### Win Vista Systemwiederherstellung 2

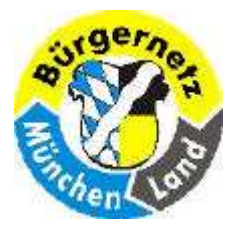

**Registry – Das Gehirn des Betriebsystems Windows** 

| merste Uhospunkt | pestätioen                                                                                                    | Systemwiederherstellung                                                                                                    | 83 |
|------------------|----------------------------------------------------------------------------------------------------|----------------------------------------------------------------------------------------------------|----|
|                  | Uhrzeit: 12.11.2008 19:14:54 (Mitteleuropäische Zeit)<br>Beschreibung: Manuell: Test der Systemwiederherstellung                                                             | Nachdem die Systemwiederherstellung gestartet wurde, kann sie<br>möglicherweise erst nach Abschluss des Vorgangs unterbrochen und<br>rückgängig gemacht werden. Möchten Sie den Vorgang wirklich<br>fortsetzen? |    |
|                  | Der Computer wird neu gestartet, um die Änderungen zu übernehmen.<br>Sneighern Sie geöffisete Dateieg und schließen Sie alle Programme, bevor<br>Sie den Vorgang fortsetzen. | Systemwiederherstellung wird vorbereitet Systemwiederherstellung wird vorbereitet                                                                                                    |    |
|                  | < Zurück Fertig stellen Abbrechen                                                                                                    | Die Systemwiederherstellung wurde erfolgreich abgeschlossen. Das<br>System wurde auf 12, 11.2008 19:14:54 zurückgesetzt. Die<br>Dokumente sind davon nicht betroffen.                                           |    |
|                  |                                                                                                    | Schließen                                                                                                    |    |

## Win Vista Systemwiederherstellung 3

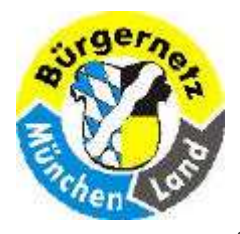

## **Registry – Das Gehirn des Betriebsystems Windows**

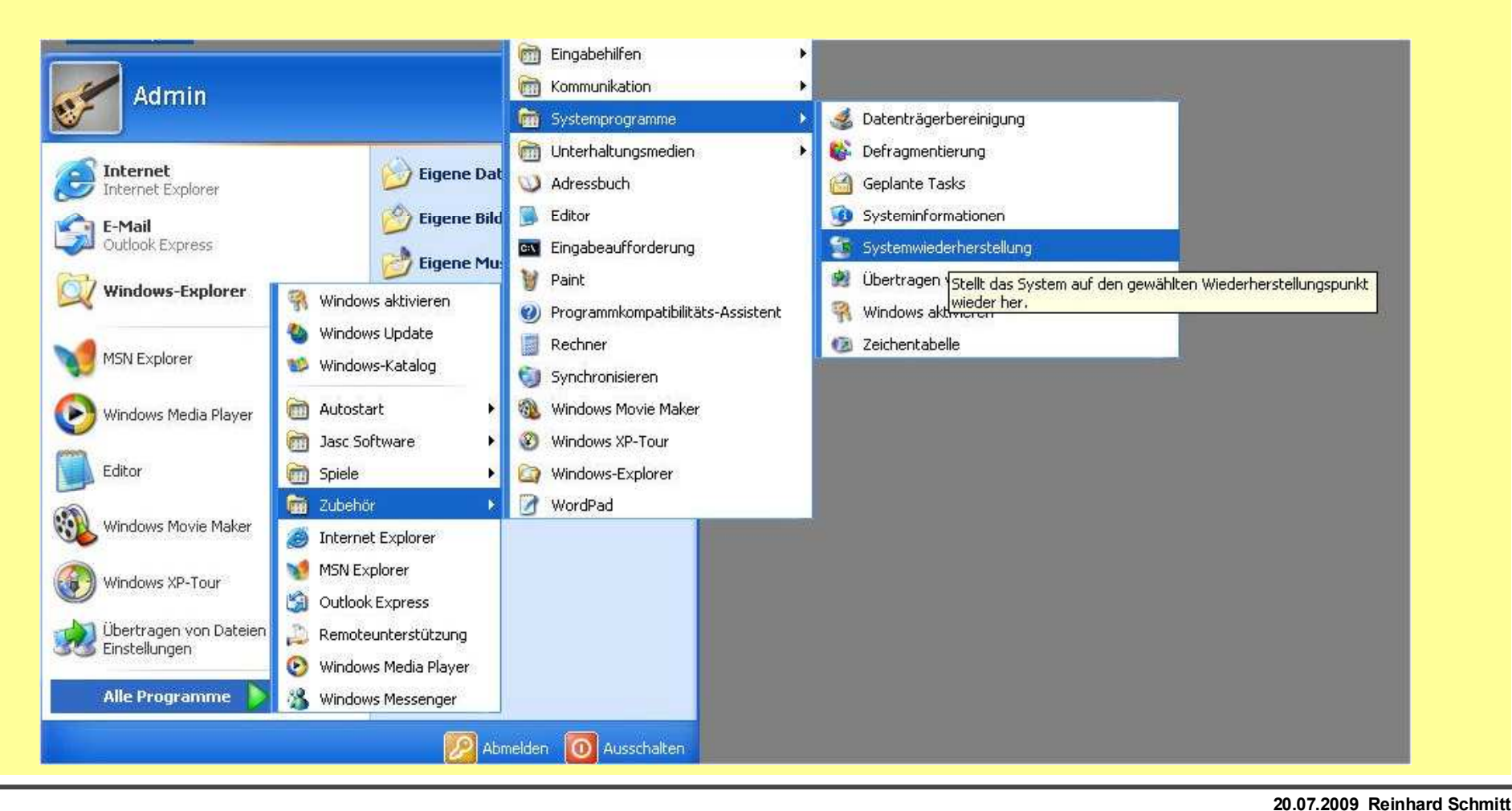

## Win XP Systemwiederherstellung aufrufen

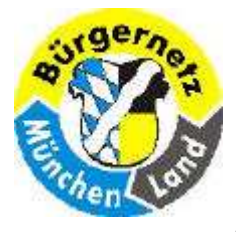

## **Registry – Das Gehirn des Betriebsystems Windows**

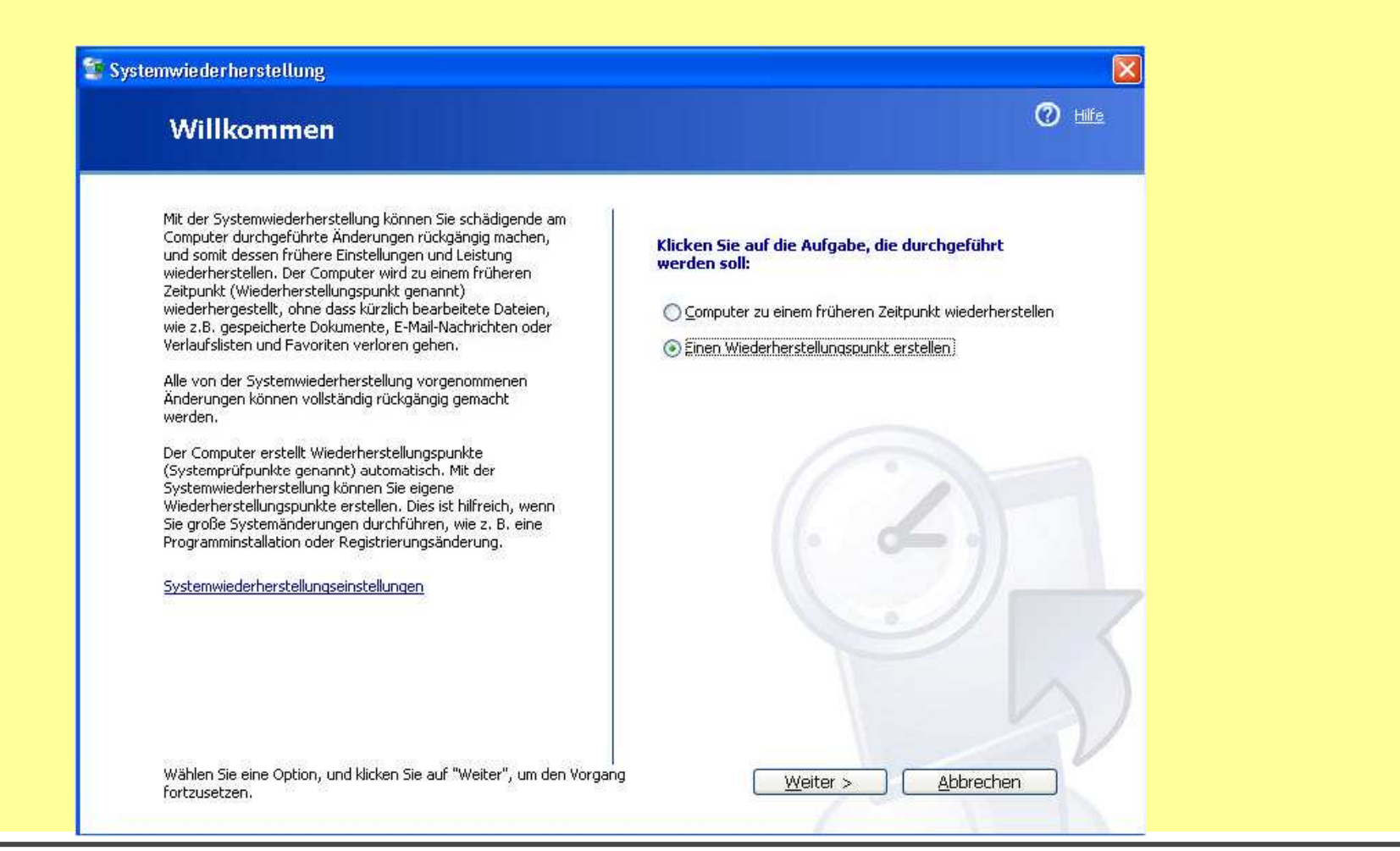

20.07.2009 Reinhard Schmitt Reinhard@ReinhardSchmitt.De

## Win XP Wiederherstellungspunkt erstellen 1

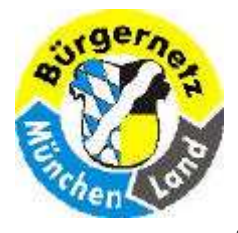

## **Registry – Das Gehirn des Betriebsystems Windows**

|                                                                                                    | n Hilfe          |
|----------------------------------------------------------------------------------------------------|------------------|
| Einen Wiederherstellungspunkt erstellen                                                                                                    |                  |
| Der Computer stellt Wiederherstellungspunkte automatisch nach Zeitplänen oder vor Programminstallationen<br>her. Sie können Wiederherstellungspunkte aber auch zu anderen Zeiten mit der Systemwiederherstellung<br>erstellen.       |                  |
| Geben Sie eine Beschreibung für den Wiederherstellungspunkt im folgenden Textfeld ein. Verwenden Sie eine<br>eindeutige Beschreibung, damit Sie sie im Fall einer erforderlichen Computerwiederherstellung sofort erkenne<br>können, | e<br>en          |
| Beschreibung des Wiederherstellungspunkts:                                                                                                    |                  |
| 030415_Nach_Inst_PaintShopPro                                                                                                    |                  |
| Das heutige Datum und die aktuelle Uhrzeit werden dem Wiederherstellungspunkt automatisch<br>hinzugefügt.                                                                                                    |                  |
| Sie sich, dass Sie den richtigen Namen eingegeben haben.                                                                                                    |                  |
|                                                                                                    | 2                |
| < Zurück Erstellen                                                                                                    | <u>Abbrechen</u> |
|                                                                                                    |                  |

Win XP Wiederherstellungspunkt erstellen 2

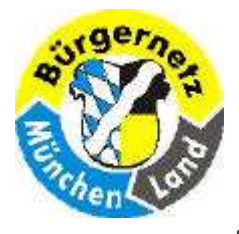

**Registry – Das Gehirn des Betriebsystems Windows** 

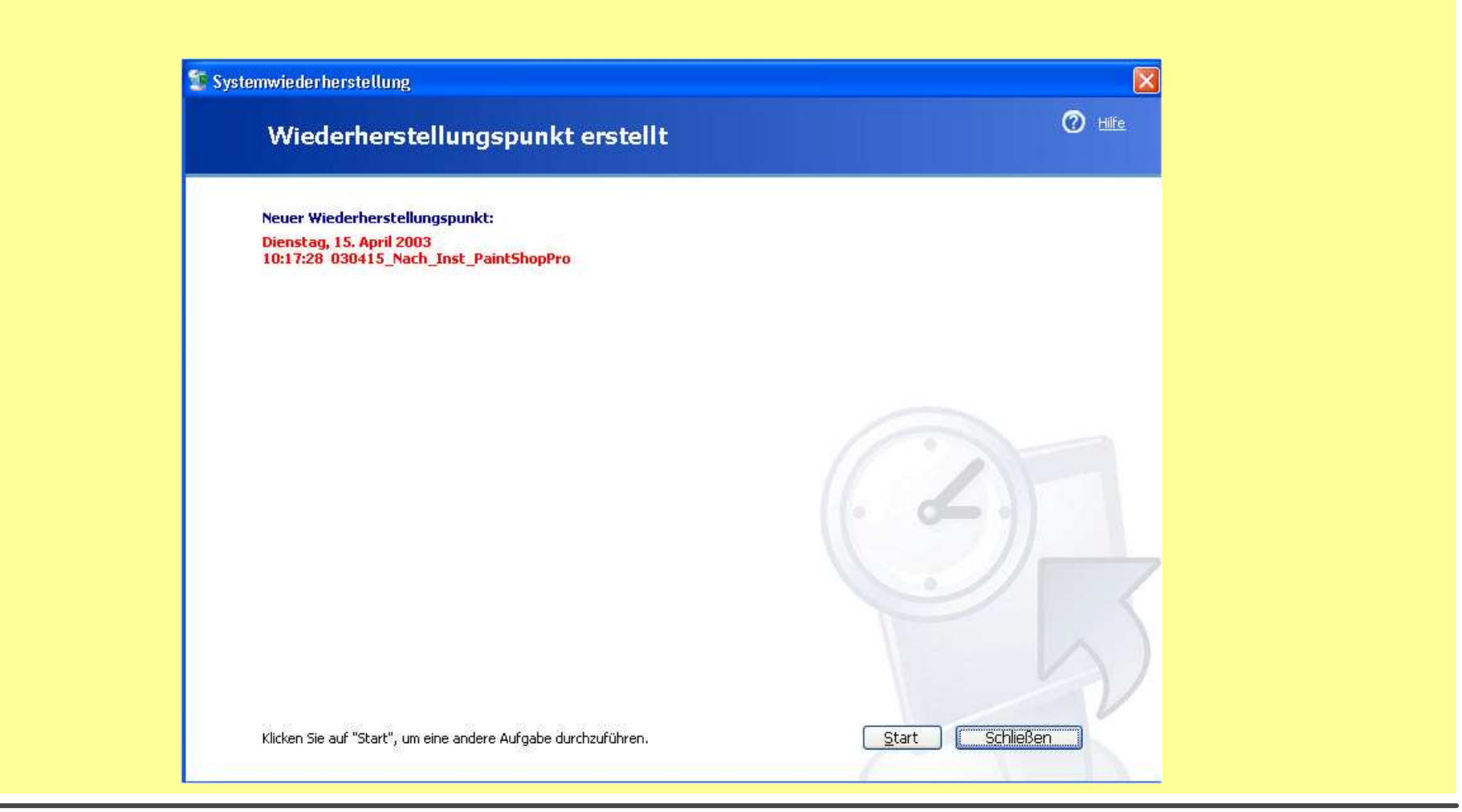

#### 20.07.2009 Reinhard Schmitt Reinhard@ReinhardSchmitt.De

#### Win XP Wiederherstellungspunkt erstellen 3

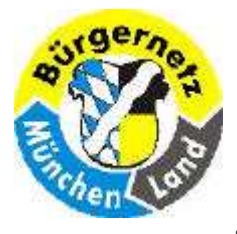

## **Registry – Das Gehirn des Betriebsystems Windows**

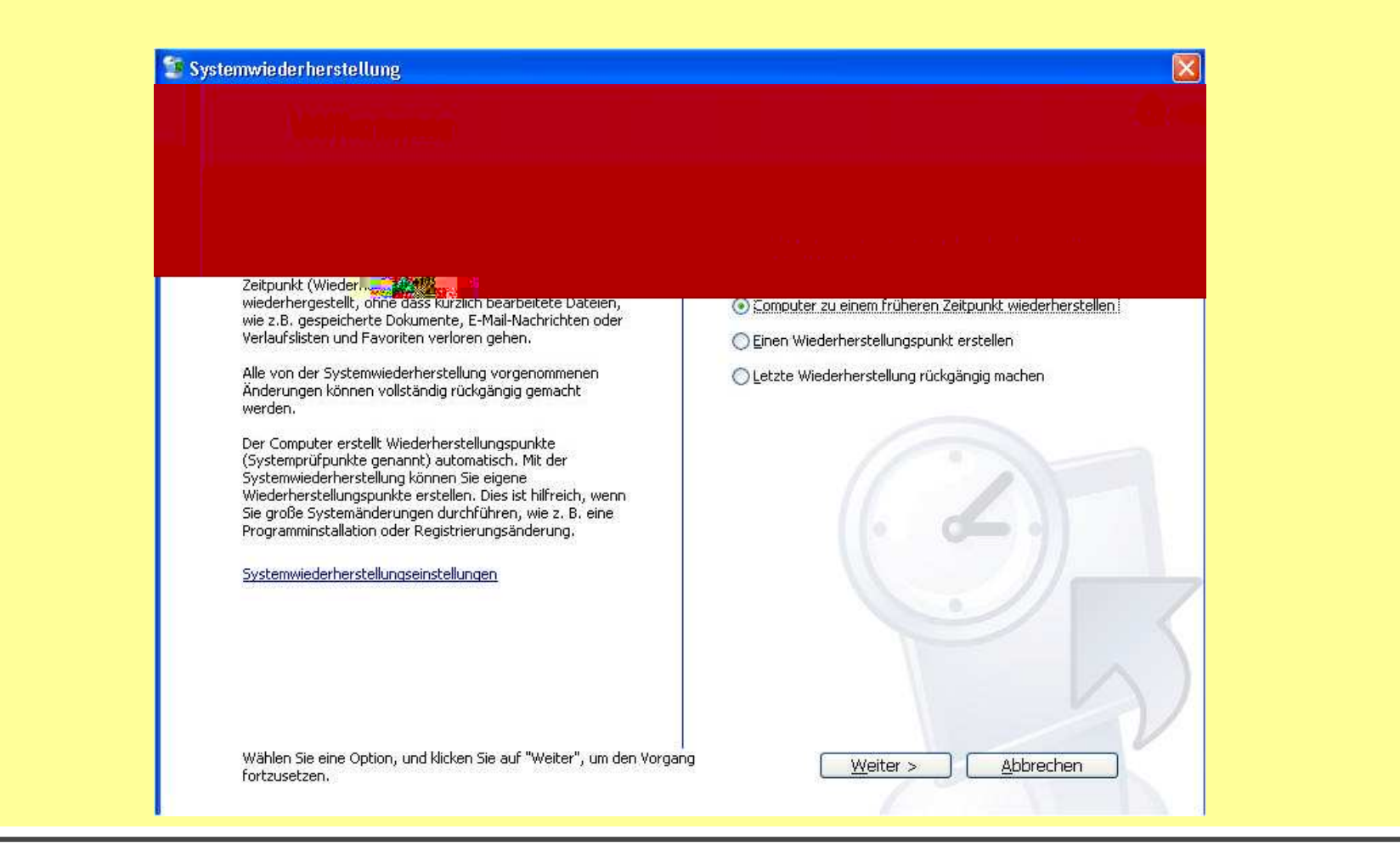

#### 20.07.2009 Reinhard Schmitt Reinhard@ReinhardSchmitt.De

### Win XP Systemwiederherstellung 1

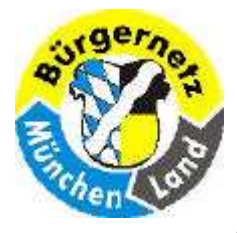

**Registry – Das Gehirn des Betriebsystems Windows** 

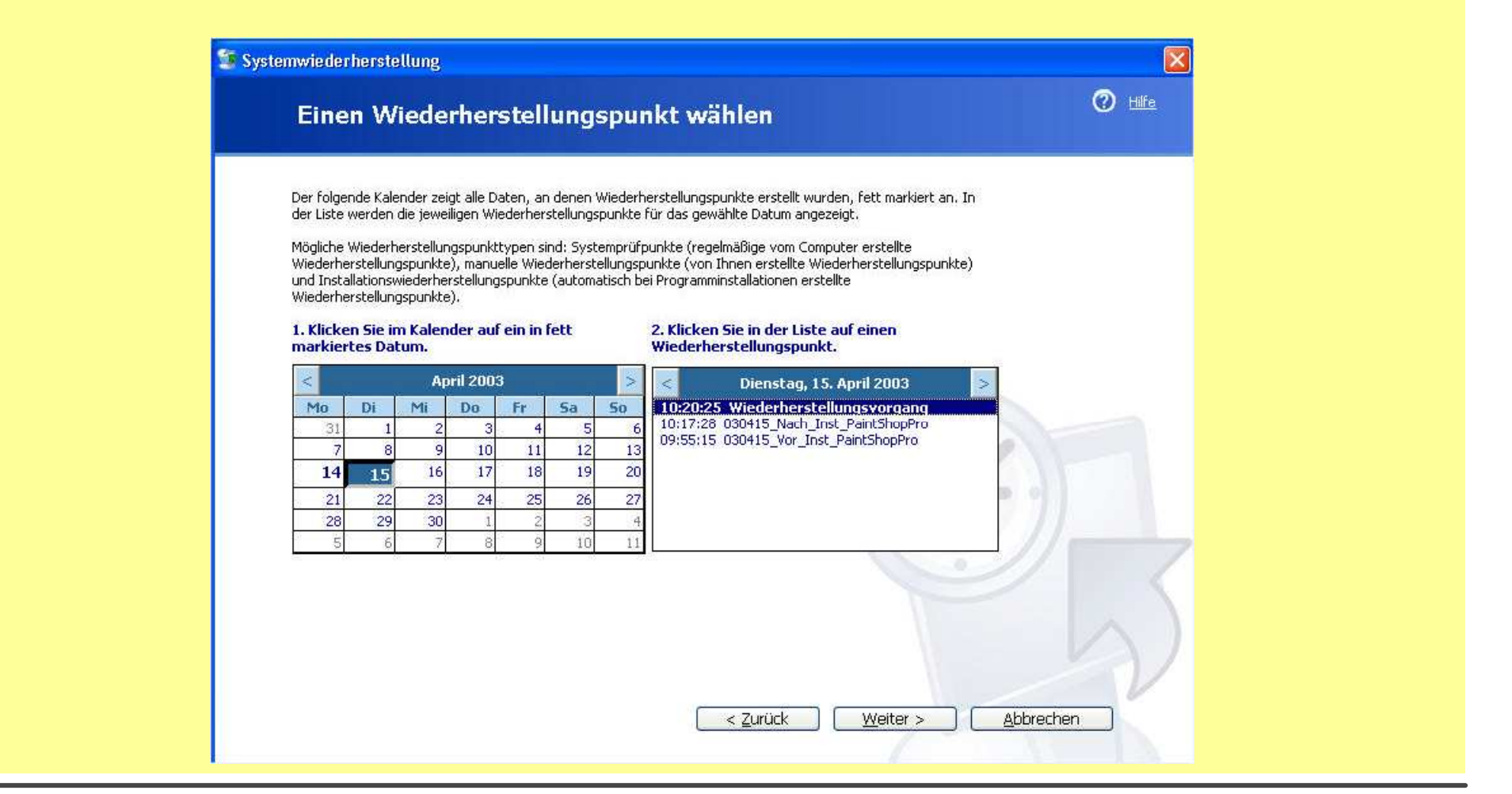

#### Win XP Systemwiederherstellung 2

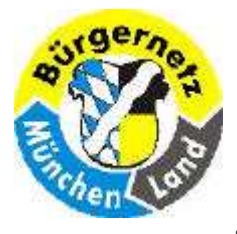

**Registry – Das Gehirn des Betriebsystems Windows** 

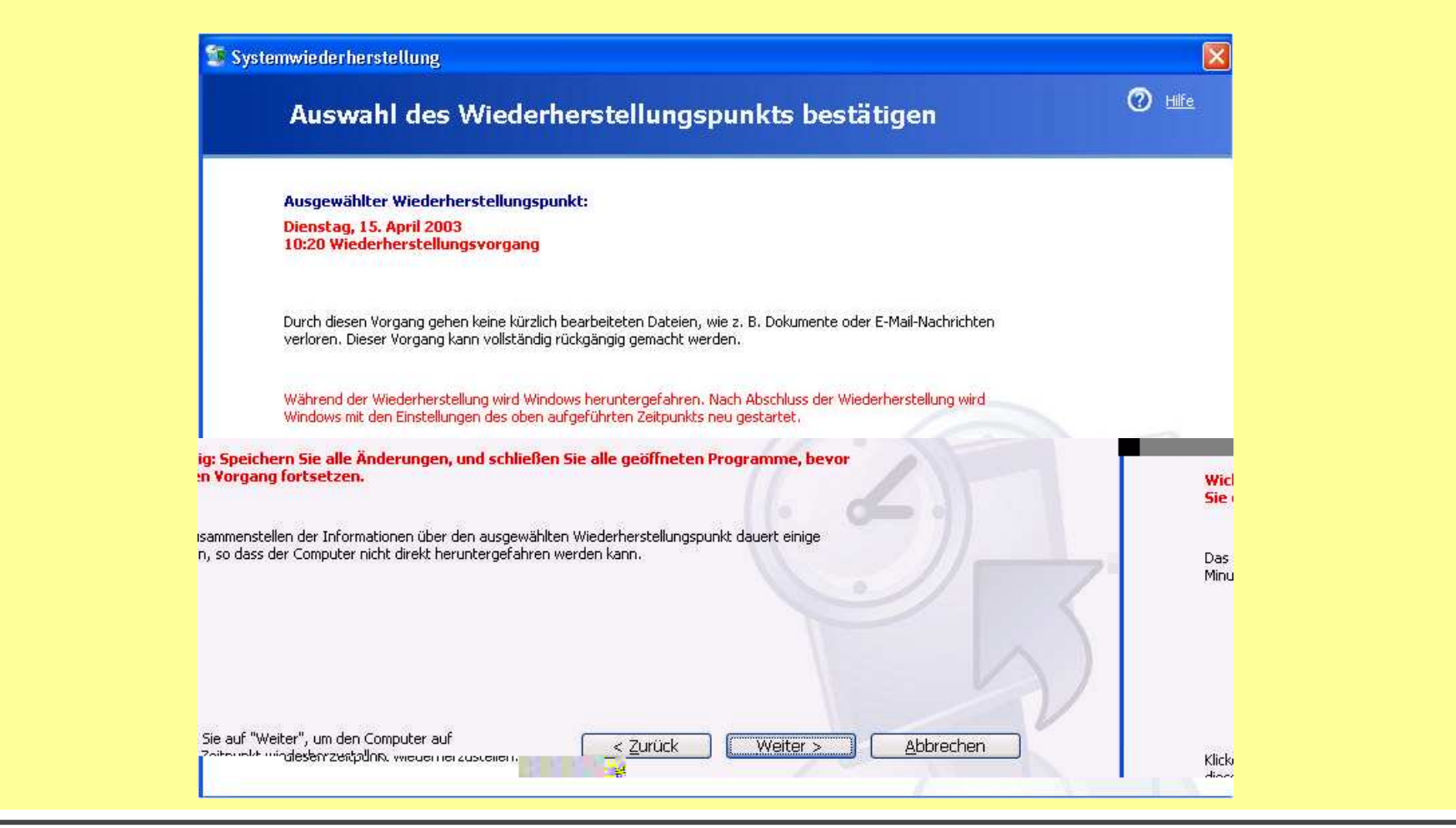

## Win XP Systemwiederherstellung 3
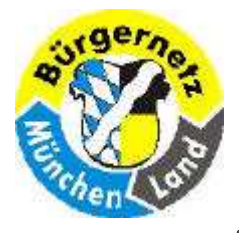

**Registry – Das Gehirn des Betriebsystems Windows** 

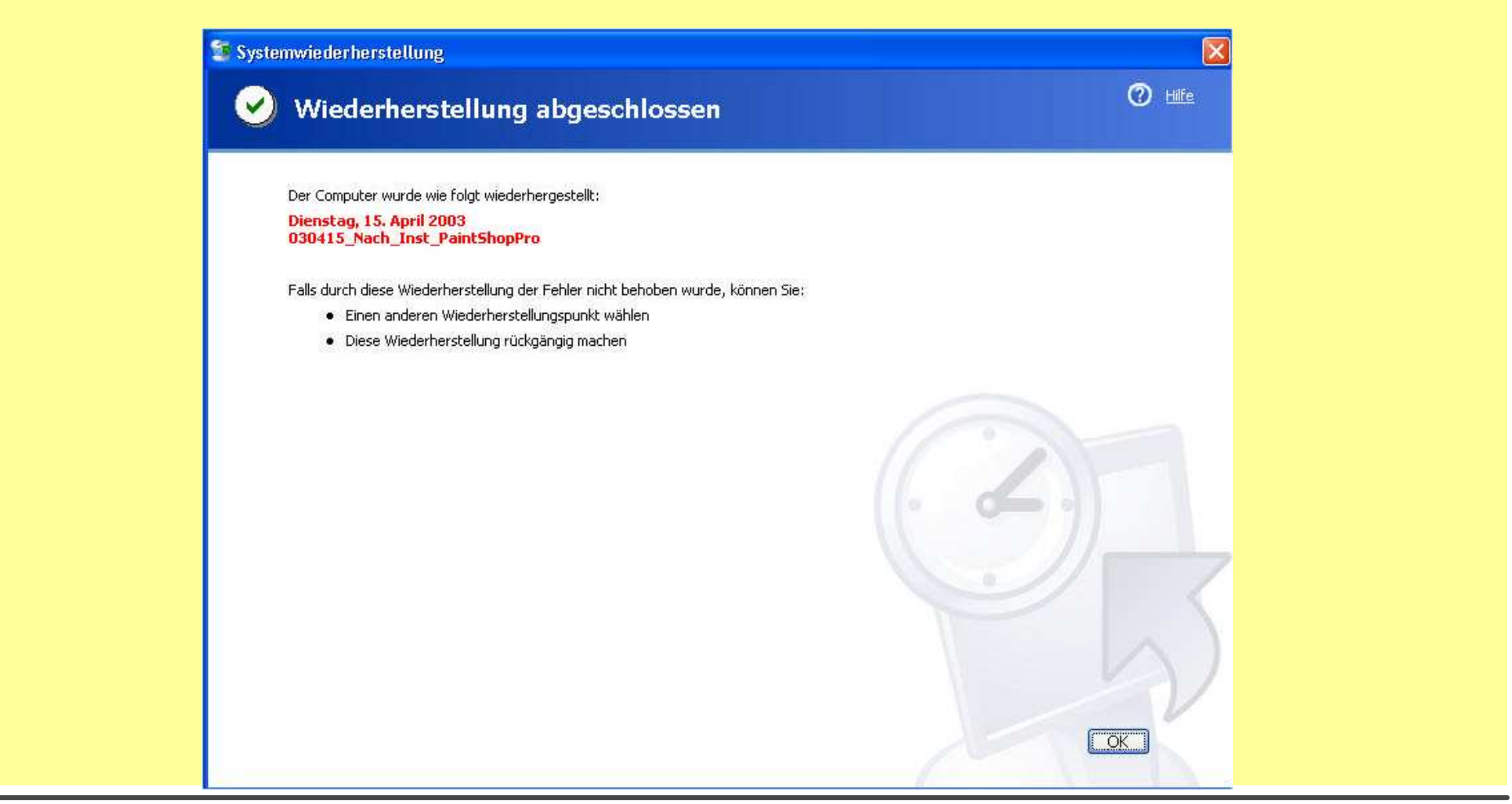

#### Win XP Systemwiederherstellung 4

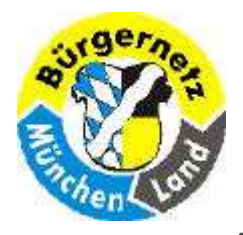

- Die Automatische Systempr
  üfpunkte Erstellung kann ausgeschaltet werden. (Dies wird gern von Systemadministratoren so eingestellt, da sie selbst Sicherungen erstellen und nicht haben wollen, dass Systemver
  änderungen vorgenommen werden. So ist es auch hier in der VHS.)
- Nach der Erstinstallation
- **Regelmäßige Prüfpunkte (im 24-Stundentakt)**
- Vor Installationen
- Vor Windows-Updates
- **Vor Treiberinstallationen**

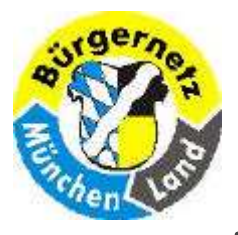

**Registry – Das Gehirn des Betriebsystems Windows** 

| Admin                                                                                                    |                                                                                                    |        |           |                                       |                 |              |
|----------------------------------------------------------------------------------------------------|----------------------------------------------------------------------------------------------------|--------|-----------|---------------------------------------|-----------------|--------------|
| Internet         Internet         E-Mail         Outlook Express         Vindows-Explorer         MSN Explorer         Vindows Media Player         Vindows Movie Maker         Vindows XP-Tour | Eigene Dateien         Eigene Bilder         Eigene Musik         Arbeitsplatz         Systemsteuerung         Hilfe und Support         Suchen         Eigene Ausführen |        | Ausführer | n<br>eben Sie den Namen               | eines Programm  | ıs, Ordners, |
| Editor<br>Ubertragen von Dateien und<br>Einstellungen<br>Alle Programme                                                                                                    | Abmelden O Ausschalten                                                                                                    |        | Öffnen:   | okuments oder einer<br>regedit <br>OK | Internetressour | Ce an.       |
| 🏄 Start 🛛 🔞 🙆 🗞 🗞                                                                                                    | 🧟 Jasc Paint Shop Pro 🏻 🙆 C                                                                                                    | i(temp |           |                                       |                 |              |

#### **Regedit starten**

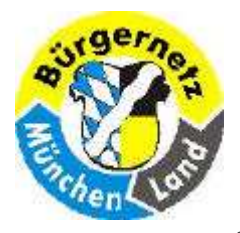

**Registry – Das Gehirn des Betriebsystems Windows** 

#### Win XP

#### Win Vista

| 💣 Registrierungs-Editor                                                                                                    | Registrierungs-Editor     Datei Bearbeiten Ansicht Favoriten ?                                                                                                    |                                                                                       |                                                        |                                                                                                    |
|----------------------------------------------------------------------------------------------------|----------------------------------------------------------------------------------------------------|---------------------------------------------------------------------------------------|--------------------------------------------------------|----------------------------------------------------------------------------------------------------|
| Datei Bearbeiten Ansicht Favoriten ?  Arbeitsplatz  HKEY_CLASSES_ROOT  HKEY_CURRENT_USER  HKEY_LOCAL_MACHINE  HKEY_USERS  HKEY_CURRENT_CONFIG | Computer<br>HKEY_CLASSES_ROOT<br>HKEY_CURRENT_USER<br>HKEY_LOCAL_MACHINE<br>BCD0000000<br>COMPONENTS<br>Catalogs<br>Components<br>Configuration<br>DerivedData<br>Components<br>VersionedIndex<br>Installers<br>RegKeySDTable<br>ServicingStackVersions<br>Winners<br>HARDWARE<br>SAM<br>SECURITY<br>SOFTWARE<br>SYSTEM<br>HKEY_CURRENT_CONFIG | Name  (Standard)  LastScavengeCo  PublisherPolicy  StoreArchitecture  StoreFormatVers | Typ<br>REG_SZ<br>REG_QWORD<br>REG_BINARY<br>REG_BINARY | Wert<br>(Wert nicht gesetzt)<br>0x1 c944e60f341313 (128709819245007635)<br>0x1 c944e60f341313 (128709819245007635)<br>00 00 00 00<br>30 00 2e 00 30 00 2e 00 30 00 2e 00 35 00 |
| Arbeitsplatz                                                                                                    | Computer\HKEY_LOCAL_MACHINE\COMPONENTS                                                                                                    |                                                                                       |                                                        |                                                                                                    |

#### **Regedit aufrufen**

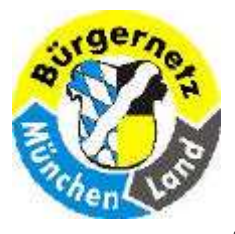

#### **Registry – Das Gehirn des Betriebsystems Windows**

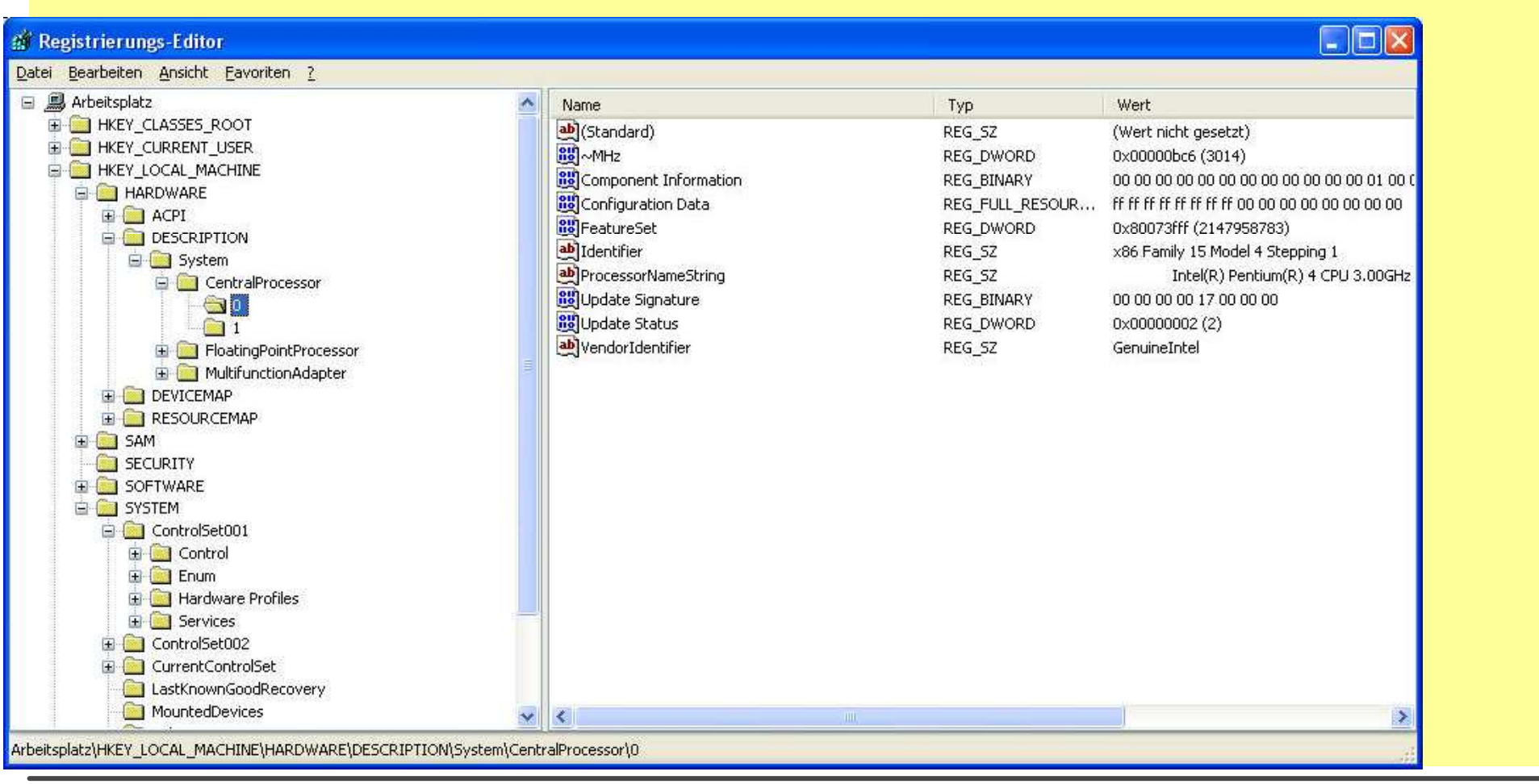

#### Aufbau der Registry HKLM neu

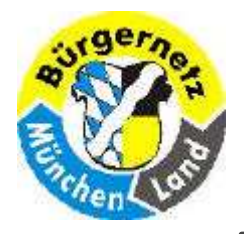

**Registry – Das Gehirn des Betriebsystems Windows** 

- Hauptschlüssel
- Subschlüssel-Struktur (wie Directory-Struktur)
- Werte
  - **REG SZ** = **REG BINARY** = **REG DWORD** = REG\_MULTI\_SZ = REG EXPAND SZ =
    - Zeichenfolge
    - Binärwert
    - Doppelwort-Wert
      - Wert der mehrteiligen Zeichenfolge
      - Wert der erweiterbaren Zeichenfolge

#### Aufbau der Registry 1

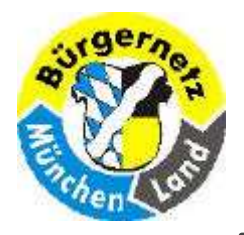

- Schlüssel oder Werte suchen
- Werte ändern
- Schlüssel umbenenen
- Schlüssel / Werte löschen
- Neue Schlüssel eintragen
- **Subschlüssel-Äste drucken**
- **Subschlüssel-Äste exportieren** (d.h. Teile oder alles sichern)
- Subschlüssel-Äste importieren (d.h. Teile oder alles bedingt zurücksetzen) Achtung löscht keine neuen falsche Schlüssel, sondern überschreibt nur die Werte! (ggf. erst den geänderten falschen Schlüssel löschen bevor der alte richtige Subschlüssel-Ast importiert wird!)

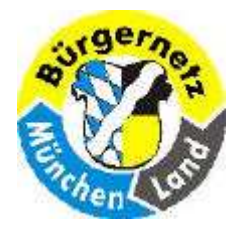

**Registry – Das Gehirn des Betriebsystems Windows** 

#### **Zu exportierenden Subschlüssel markieren**

| 🖃 💻 Arbeitsplatz                                                                                                    | Name       | Wert                 |  |
|----------------------------------------------------------------------------------------------------|------------|----------------------|--|
| HKEY_CLASSES_ROOT      HKEY_CURRENT_USER      HKEY_LOCAL_MACHINE      HKEY_USERS      DEFAULT      Porthand      AppE vents      Ocntrol Panel                                                                                                    | (Standard) | (Wert nicht gesetzt) |  |
| Display     Identities     Identities     Iden |            |                      |  |

#### SubSchlüssel sichern 1

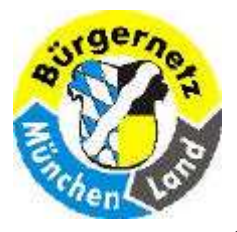

**Registry – Das Gehirn des Betriebsystems Windows** 

| * Registrierungseditor                    | and any operations |                           |                                  |                                |
|-------------------------------------------|--------------------|---------------------------|----------------------------------|--------------------------------|
| Registrierung <u>B</u> earbeiten <u>A</u> | Ansicht 2          |                           |                                  |                                |
| Registrationsdatei importie               | ren                | Name                      | Name                             | Wert                           |
| Registrationsdatei exportie               | eren               | (Standard)                | (Standard)                       | (Wert nicht gesetzt)           |
| Mit Netzwerkregistrierung                 | verbinden          | Registr                   | ierungsdatei exportieren         | ? ×                            |
| Yon Netzwerkregistrierung                 | utrennen           | Speiche                   | ern in: 🥱 Eigene Dateien         |                                |
| <u>D</u> rucken                           | Strg+P             |                           |                                  |                                |
| <u>B</u> eenden                           |                    |                           | en Die                           | 1eine Musik<br>1. eBooks       |
| E Control Pa                              | nel                | Eige                      | ene Bilder 🛄 N                   | lavi                           |
| 🕀 🛄 Display                               |                    | Eige                      | ene Musik 🧰 🛄 F                  | Reinhard                       |
|                                           |                    | - InstallLocationsMRU     | olf 🛄 S                          | icherung Windows System Einste |
|                                           |                    | Keyboard layout           | 0319                             | licherungsproceduren           |
|                                           |                    |                           |                                  | •                              |
|                                           |                    | 🗄 🧰 Software Dateina      | ame: Beinhard red                | Speichern                      |
|                                           | (H)                | HYPE CUBBENT CONFIG       | ,                                |                                |
|                                           | ÷.                 | HKEY_DYN_DATA             | P: Registrierungsdateien (*.reg) | Abbrechen                      |
|                                           |                    | Export                    | tbereich                         | 1                              |
|                                           |                    | CA                        | lles                             |                                |
|                                           |                    | • <u>6</u>                | ewählter Zweig                   |                                |
|                                           |                    |                           | HKEY_USERS\Reinhard              |                                |
|                                           | Arbeits            | platz\HKEY_USERS\Reinhard |                                  |                                |

#### SubSchlüssel sichern 2

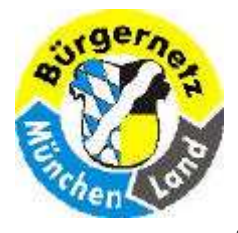

#### **Registry – Das Gehirn des Betriebsystems Windows**

| Zurück Vorwärts Aufwärts                    | Ausschneiden Kopieren | Einfügen                                                                                                    | い)<br>Rückgängig                  | X<br>Löschen | Eigenso |
|---------------------------------------------|-----------------------|----------------------------------------------------------------------------------------------------|-----------------------------------|--------------|---------|
| Adre <u>s</u> se 合 D:\Eigene Dateien        |                       |                                                                                                    |                                   |              |         |
| Ordner                                      | × [[                  | )ateiname                                                                                                    |                                   |              |         |
| Arbeitsplatz   Arbeitsplatz    Arbeitsplatz |                       | Daten Daten Eigene Bilder Eigene Musik Ingolf Md5319 Meine Musik My eBooks Navi Reinhard Sicherungsproc Emp Briefadressen.rt Reinhard.reg | dows System Einste<br>eduren<br>f | llungen      |         |

#### SubSchlüssel sichern 3

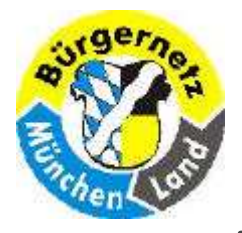

**Registry – Das Gehirn des Betriebsystems Windows** 

## Doppelklick auf die \*.reg Datei

| Y                | Ť                                       |                    | 1975 N. 17               |            |
|------------------|-----------------------------------------|--------------------|--------------------------|------------|
|                  | <u>[]a</u>                              | <u>N</u> ein       |                          |            |
| enistrierungsedi | or                                      |                    |                          | 82         |
|                  | D DIEICENEAU                            |                    |                          |            |
| Uie Infor        | nationen von DUVEIGENET IV              | KEINHARD.REG wurde | n in der Hegistrierung e | ngetragen. |
|                  |                                         | ОК                 |                          |            |
|                  | 17 - 17 - 17 - 17 - 17 - 17 - 17 - 17 - | 12                 |                          |            |

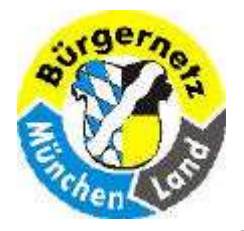

**Registry – Das Gehirn des Betriebsystems Windows** 

| Hauptsch                                                                | lüssel – I                            | mit zig Subschlüsseln und Werten                                                                                                 |
|-------------------------------------------------------------------------|---------------------------------------|----------------------------------------------------------------------------------------------------|
| HW -Parameter                                                           |                                       |                                                                                                    |
| HKEY_LOCAL_MACHINE                                                      | (HKLM)                                | COMPONENTS, (HARDWARE *)<br>SAM, SECURITY, SOFTWARE, SYSTEM                                                                      |
| HKEY_CURRENT_CONFIG                                                     | (HKCC)                                |                                                                                                    |
| Benutzer-Parameter                                                      |                                       |                                                                                                    |
| HKEY_USERS                                                              | (HKUS)                                | DEFAULT, NTUser.dat                                                                                                    |
| HKEY_CURRENT_USER                                                       | (HKCU)                                |                                                                                                    |
| Dateitypen                                                              |                                       |                                                                                                    |
| HKEY_CLASSES_ROOT                                                       | (HKCR)                                | DEFAULT, USRCLASS.DAT                                                                                                    |
| Temporäre System-Parame                                                 | eter                                  |                                                                                                    |
| HKEY_DYN_DATA                                                           | (HKDD)                                | (Win95 + WIN98)                                                                                                    |
| * Die Inhalte des HARDWARE-Schlüsse<br>generiert die Datei NTDETECT.COM | ls werden hingeg<br>die Inhalte diese | gen nicht auf der Festplatte gespeichert. Bei jedem Windows-Start<br>es Schlüssels neu und legt sie im Arbeitsspeicher (RAM) ab. |
| HKEY = Hive Key = (Samm                                                 | nelpunkt. B                           | ienenkorb)                                                                                                    |

#### Aufbau der Registry HKLM

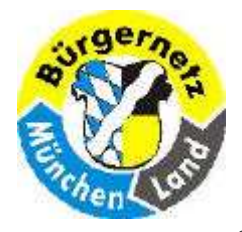

**Registry – Das Gehirn des Betriebsystems Windows** 

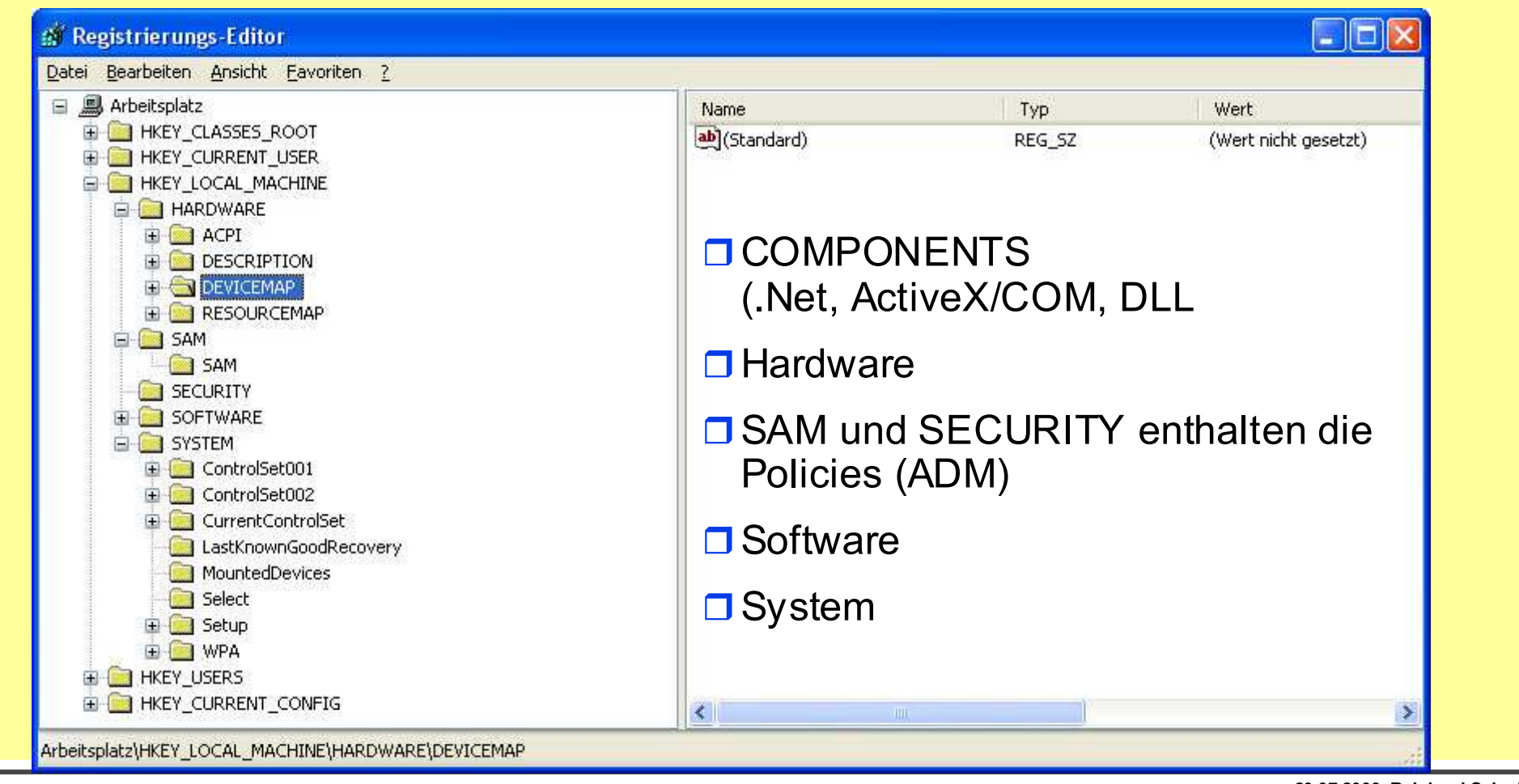

#### HKEY\_LOCAL\_MACHINE

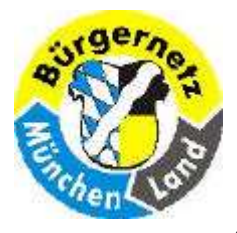

**Registry – Das Gehirn des Betriebsystems Windows** 

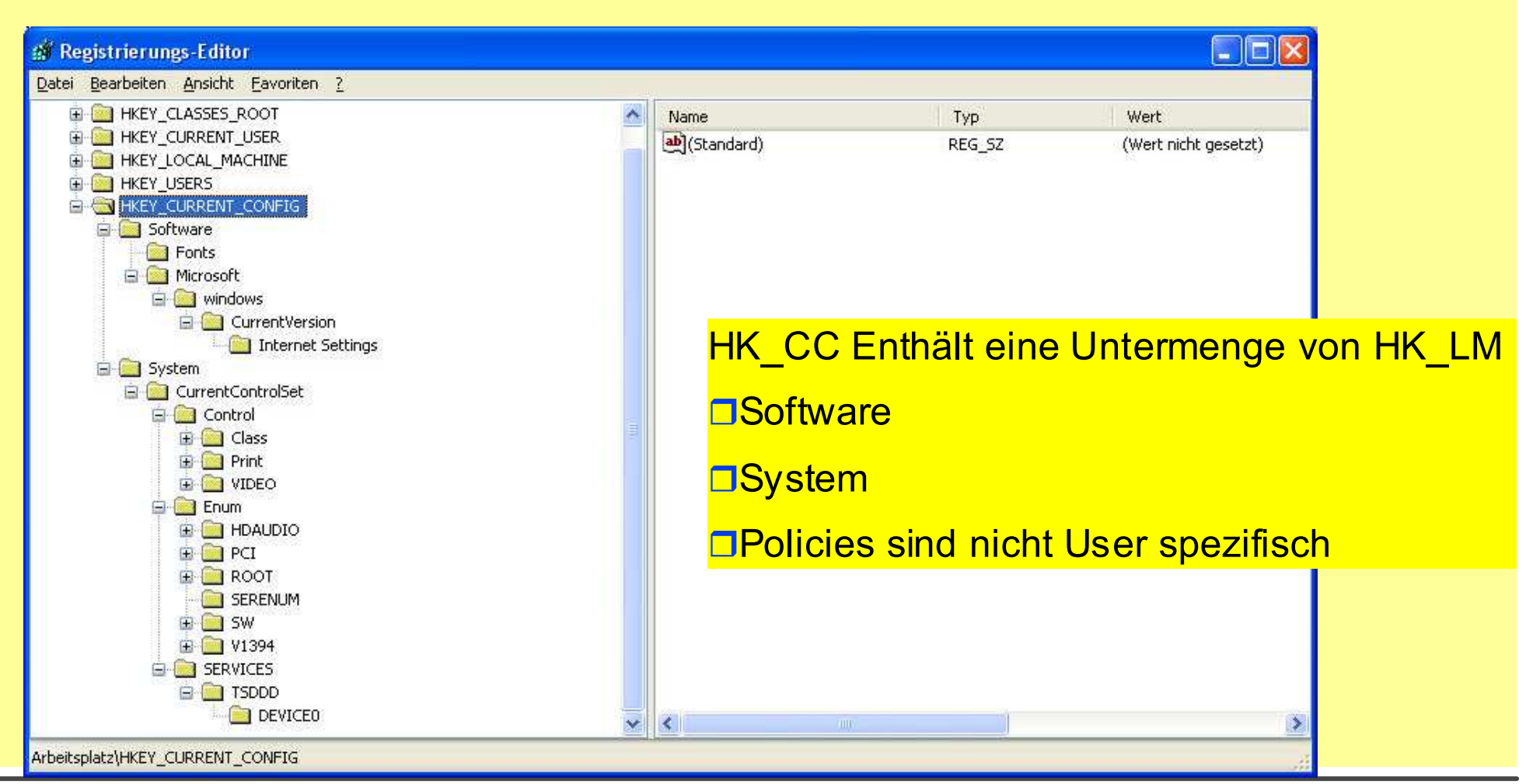

#### HKEY\_CURRENT\_CONFIG

20.07.2009 Reinhard Schmitt Reinhard@ReinhardSchmitt.De

Folie 50

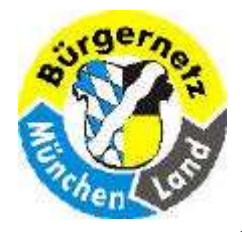

**Registry – Das Gehirn des Betriebsystems Windows** 

#### Wichtige Einträge

- HKLM/Software/Microsoft/Windows/CurrentVersion/Run Automatisch startende Programme entfernen (siehe auch msconfig)
- HKLM/Software/Microsoft/Windows NT/CurrentVersion/Hotfix Installierte Hotfixes überprüfen (nur unter XP; bei Vista sind diese Dateien nicht mehr zu sehen)
- HKLM/Software/Microsoft/Windows NT/CurrentVersion/Winlogon Startmeldung ausgeben
- HKLM/Software/Microsoft/Windows NT/CurrentVersion/SystemRestore Eigenschaften f
  ür die Systemwiederherstellung
- HKLM/Software/Microsoft/Shared Tools/MSConfig/startupfolder Zeigt die bei msconfig ausgeschalteten Starts
- HKLM/System/CurrentControlSet/Control/Session Manager/ Memory Management/PrefetchParameters Optimierung des Dateisystems; Ordner C:/Windows/Prefetch

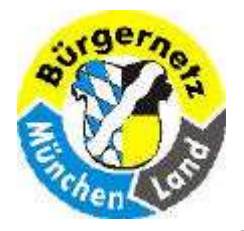

**Registry – Das Gehirn des Betriebsystems Windows** 

#### Hauptschlüssel – mit zig Subschlüsseln und Werten

| HW - Parameter                                                           |                                      |                                                                                                    |
|--------------------------------------------------------------------------|--------------------------------------|----------------------------------------------------------------------------------------------------|
| HKEY_LOCAL_MACHINE                                                       | (HKLM)                               | COMPONENTS, (HARDWARE *)<br>SAM, SECURITY, SOFTWARE, SYSTEM                                                                      |
| HKEY_CURRENT_CONFIG                                                      | (HKCC)                               |                                                                                                    |
| Benutzer-Parameter                                                       |                                      |                                                                                                    |
| HKEY_USERS                                                               | (HKUS)                               | DEFAULT, NTUser.dat                                                                                                    |
| HKEY_CURRENT_USER                                                        | (HKCU)                               |                                                                                                    |
| Dateitypen                                                               |                                      |                                                                                                    |
| HKEY_CLASSES_ROOT                                                        | (HKCR)                               | DEFAULT, USRCLASS.DAT                                                                                                    |
| Temporäre System-Parame                                                  | ter                                  |                                                                                                    |
| HKEY_DYN_DATA                                                            | (HKDD)                               | (Win95 + WIN98)                                                                                                    |
| * Die Inhalte des HARDWARE-Schlüssel<br>generiert die Datei NTDETECT.COM | s werden hingeg<br>die Inhalte diese | gen nicht auf der Festplatte gespeichert. Bei jedem Windows-Start<br>es Schlüssels neu und legt sie im Arbeitsspeicher (RAM) ab. |
| HKEY = Hive Key = (Samm                                                  | elpunkt, B                           | ienenkorb)                                                                                                    |
|                                                                          |                                      | 20.07.2009 Reinhard Schmitt                                                                                                    |

#### Aufbau der Registry HKUS

Reinhard@ReinhardSchmitt.De

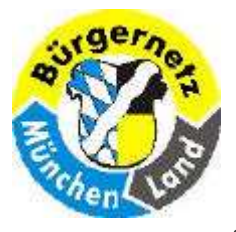

**Registry – Das Gehirn des Betriebsystems Windows** 

| <u>Datei B</u> earbeiten <u>A</u> nsicht <u>F</u> avoriten <u>?</u>                                                                                                    |                                |                         |                                      |
|----------------------------------------------------------------------------------------------------|--------------------------------|-------------------------|--------------------------------------|
| Arbeitsplatz     Arbeitsplatz     HKEY_CLASSES_ROOT     MEY_CURRENT_USER     MEY_LOCAL_MACHINE     MEY_LOCAL_MACHINE                                                                                                    | Name<br>(Standard)<br>S-1-5-18 | Typ<br>REG_SZ<br>= Defa | Wert<br>(Wert nicht gesetzt)<br>ault |
|                                                                                                    | □ S-1-5-19                     | = Loka<br>= Netv        | al Service                           |
| S-1-5-20_Classes     S-1-5-21-507921405-1659004503-682003330-1004     AppEvents     Console     Control Panel     Dentities     Identities     Identities     MyShortcuts     NeroAPISessionBrowser     NFD     Printers     SessionInformation                                                                                                    | □ S-1-5-21-5                   | 50100                   | )3 = Admii                           |
|                                                                                                    | □ S-1-5-21-5                   | 50100                   | )4 = User1                           |
|                                                                                                    | □ S-1-5-21-5                   | 50100                   | )5 = User2                           |
| Controvare     System     Controvare     System     Control     Control     Contro     Contro     Control     Control     Control | □ Identities,                  | Software                | e, SYSTEM                            |
| HEY_CURRENT_CONFIG                                                                                                    | <                              |                         | 5                                    |

#### HKEY\_USERS

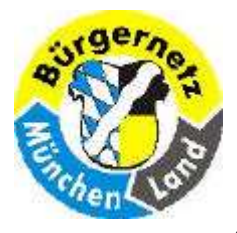

**Registry – Das Gehirn des Betriebsystems Windows** 

| 🕼 Registrierungs-Editor                                                                                                    |                    |               |                              |
|----------------------------------------------------------------------------------------------------|--------------------|---------------|------------------------------|
| <u>D</u> atei <u>B</u> earbeiten <u>A</u> nsicht <u>F</u> avoriten <u>?</u>                                                                                                    | 14/1               |               |                              |
| Date       Bearbeiten       Ansicht       Favoriten       Z         ■       Arbeitsplatz       ■       HKEY_CLASSES_ROOT         ■       HKEY_CURRENT_USER       ■       HKEY_LOCAL_MACHINE         ■       HKEY_LUSERS       ■       ■         ■       HKEY_USERS       ■       ■         ■       DEFAULT       ■       ■         ■       S-1-5-19       ■       ■         ■       S-1-5-19_Classes       ■       ■         ■       S-1-5-20       ■       ■         ■       S-1-5-20_Classes       ■       ■         ■       S-1-5-20_Classes       ■       ■         ■       S-1-5-21-507921405-1659004503-682003330-1003_Classes       ■         ■       S-1-5-21-507921405-1659004503-682003330-1003_Classes       ■         ■       S-1-5-21-507921405-1659004503-682003330-1004_Classes       ■         ■       S-1-5-21-507921405-1659004503-682003330-1005_Classes       ■         ■       S-1-5-21-507921405-1659004503-682003330-1005_Classes       ■ | Name<br>(Standard) | Typ<br>REG_SZ | Wert<br>(Wert nicht gesetzt) |
|                                                                                                    | <                  |               |                              |
| Arbeitsplatz\HKEY_USERS\S-1-5-21-507921405-1659004503-682003330-1003                                                                                                    |                    |               |                              |

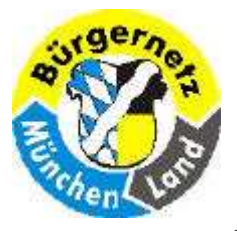

**Registry – Das Gehirn des Betriebsystems Windows** 

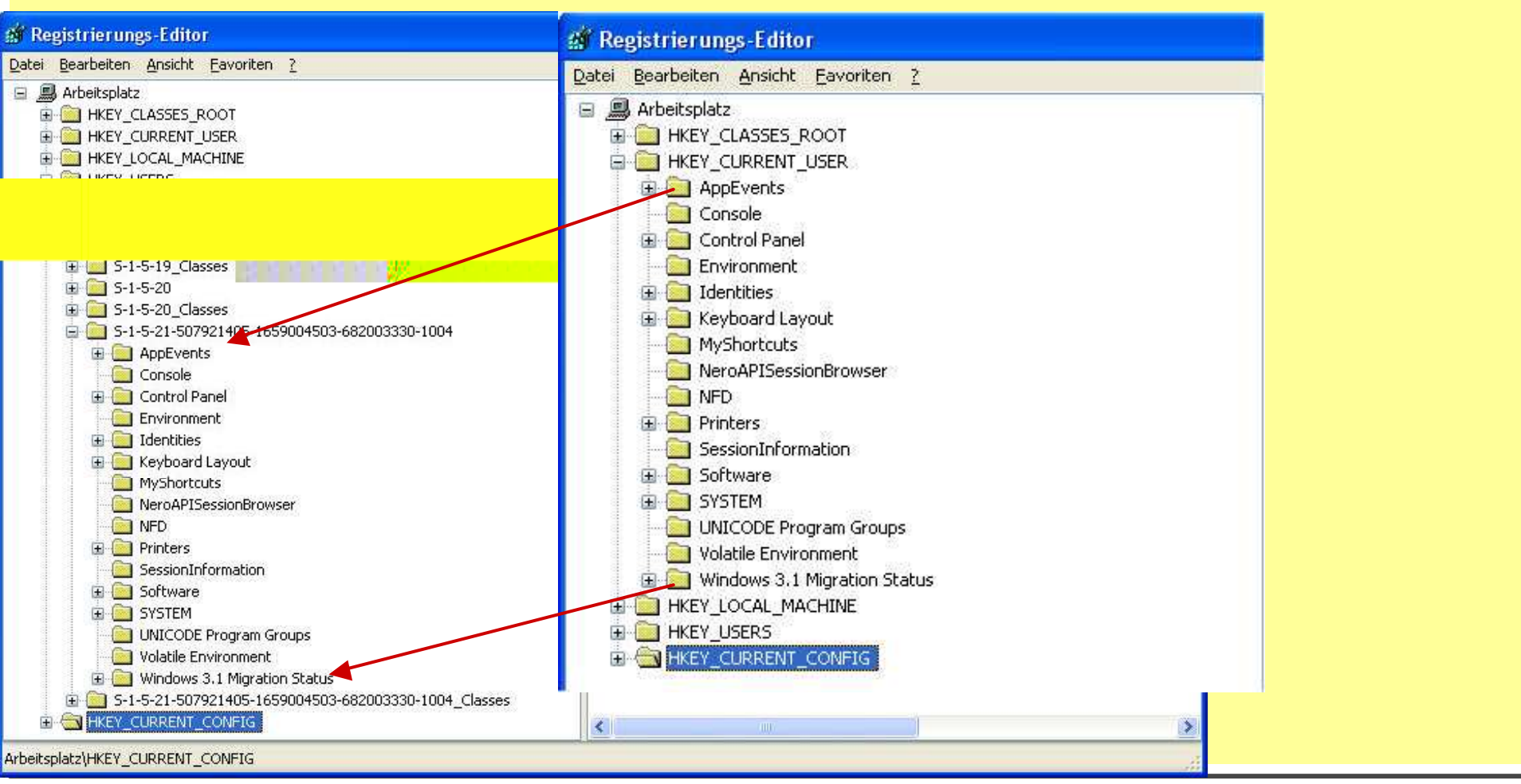

20.07.2009 Reinhard Schmitt Reinhard@ReinhardSchmitt.De

#### HKEY\_CURRENT\_USER

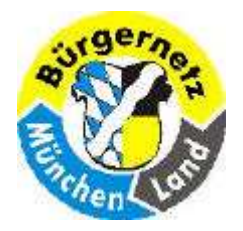

**Registry – Das Gehirn des Betriebsystems Windows** 

Bei dem Registry-Zweig HKEY-CURRENT-USER handelt es sich streng genommen um keinen eigenständigen Schlüssel, sondern um einen Verweis auf den Unterschlüssel des aktuellen Anwenders unter HKEY-USERS – der letztere Registry-Zweig verwaltet sämtliche Anwenderprofile.

Das bedeutet, die Unterschlüssel von HKEY-CURRENT-USER und HKEY-USERS\<Anwenderkennung> sind identisch, und wenn Sie einen Unterschlüssel ändern, wird die Änderung beim Gegenstück automatisch übernommen.

Durch diese Form der doppelten Verwaltung wird sichergestellt, dass der aktuelle Anwender jeweils nur seine eigenen Einstellungen ändert und nicht die eines anderen Anwenders.

(Zitat aus dem Buch: "Windows Registry Hacks" von Julian von Heyl Seite 159)

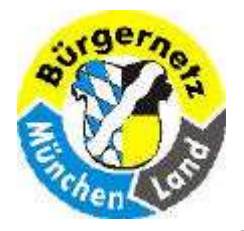

**Registry – Das Gehirn des Betriebsystems Windows** 

#### Hauptschlüssel – mit zig Subschlüsseln und Werten

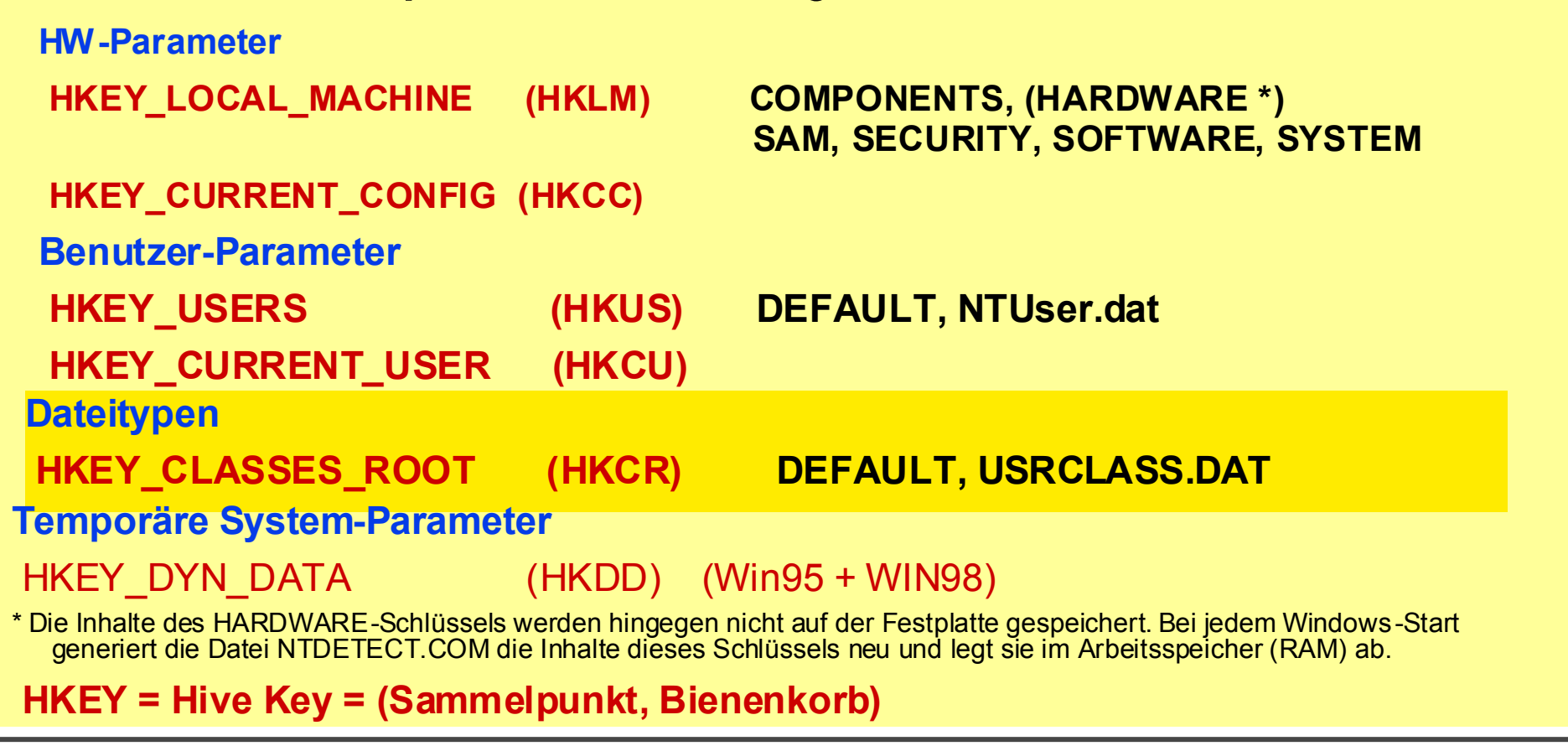

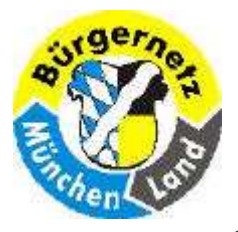

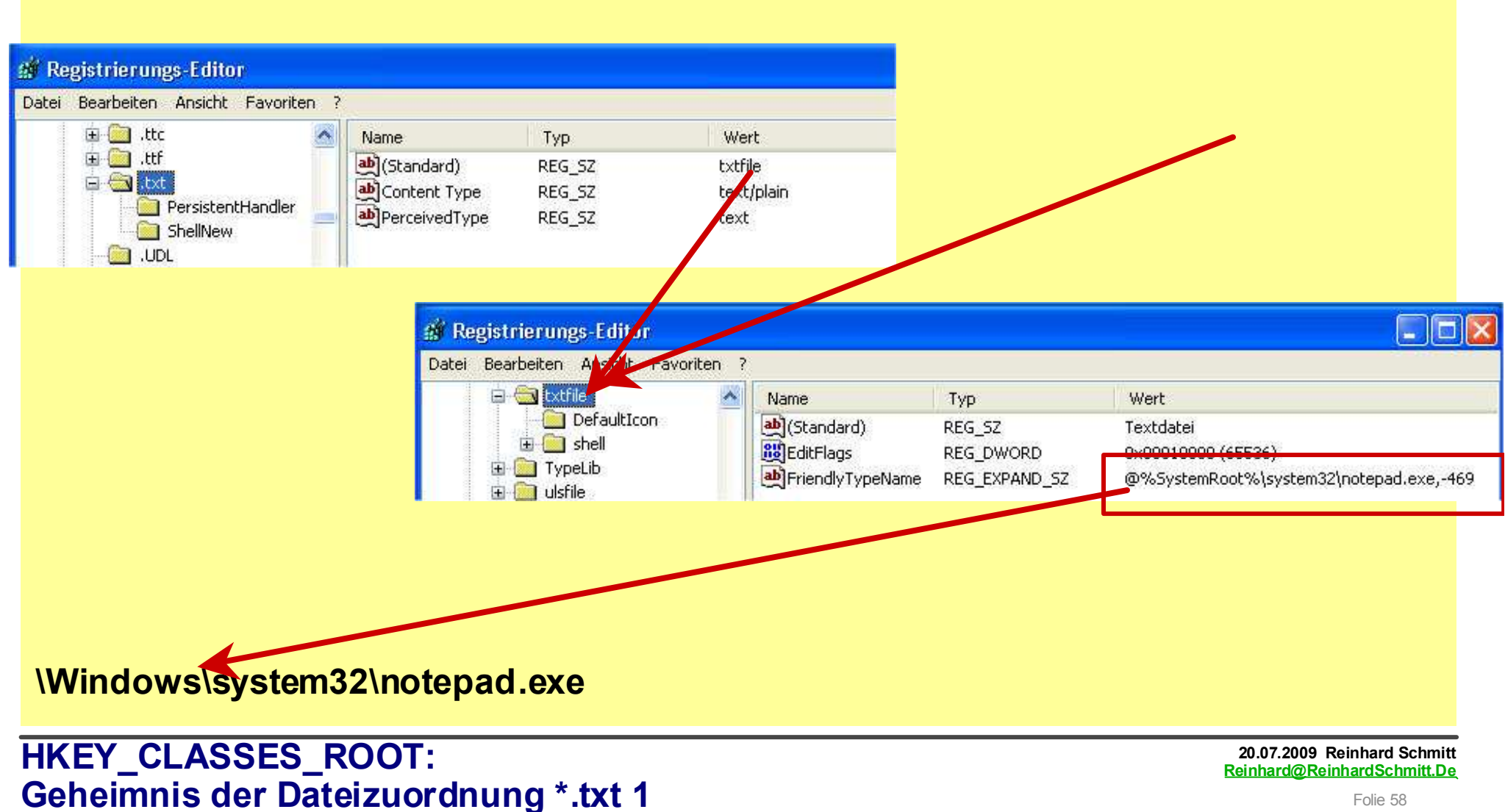

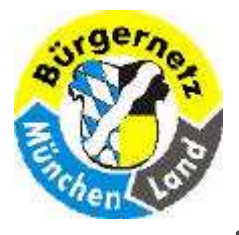

**Registry – Das Gehirn des Betriebsystems Windows** 

|                                                                                                    |                      | Se Figono                       | Dataion                                 |                |                                                               |                                  |              |                                     |
|----------------------------------------------------------------------------------------------------|----------------------|---------------------------------|-----------------------------------------|----------------|---------------------------------------------------------------|----------------------------------|--------------|-------------------------------------|
|                                                                                                    |                      | Datei Be                        | earbeiten Ansicht Favoriten             | Extras ?       |                                                               |                                  |              |                                     |
|                                                                                                    |                      | 🕝 Zurüc                         | ck 🔹 🕥 - 🏂 🔎 suct                       | nen 🕟 Ordner   | <b>₿ ⋟ X</b>                                                  | <b>9</b>                         |              |                                     |
|                                                                                                    |                      | Ordner                          |                                         | ×              | Name 🔺                                                        |                                  | Größe        | Тур                                 |
| Registrierungs-Editor                                                                                                    |                      | -2                              |                                         |                | Eigene Bilder                                                 |                                  |              | Dateic<br>Dateic                    |
| ater Bearbeiten Ansicht Pavoriten ?                                                                                                    | Name<br>Diggodardù,, | Тур<br>РЕС.ЕУ <u>Р</u> АМП., 57 | Wert<br>%SvsbemRnot%lsvsbem32\sbel<br>k | 192 dll,-152   | Registry<br>Registry_Kurs<br>desktop.ini<br>Test.twt<br>Öffne | en                               | 1 KB<br>1 KB | Dateio<br>Dateio<br>Konfig<br>Textd |
| 🎒 Registrierungs-Editor                                                                                                    |                      | 🛛 🖽 🥎 Netz                      | zwerkumgebung                           | 201            | Bearbo<br>Öffner                                              | eiten<br>n mit                   | , menü       |                                     |
| Datei Bearbeiten Ansicht Favoriten                                                                                                    | ?                    | 0162                            |                                         |                | Sende                                                         | in an                            | , rechte     |                                     |
| TxCTx.TransactionCont     TxCTx.TransactionCont     TxCTx.Transac | Name<br>(Standard)   | Typ<br>REG_EXPAND_S             | Wert<br>%SystemRoot%\system32           | NOTEPAD.EXE %1 | Aussch                                                        | nneiden<br>'en                   | Maustas      | ste                                 |
| shell                                                                                                    |                      |                                 |                                         |                | Verkni<br>Lösche<br>Umber                                     | ipfung erstellen<br>en<br>nennen |              |                                     |
| 🕀 🧰 printto                                                                                                    |                      | _                               |                                         |                | Eigens                                                        | chaften                          |              |                                     |

#### Geheimnis der Dateizuordnung \*.txt 2

Reinhard@ReinhardSchmitt.De Folie 59

20.07.2009 Reinhard Schmitt

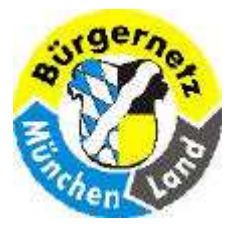

**Registry – Das Gehirn des Betriebsystems Windows** 

#### Zuordnung Dateityp zu Bearbeitungsprogramm ändern 1

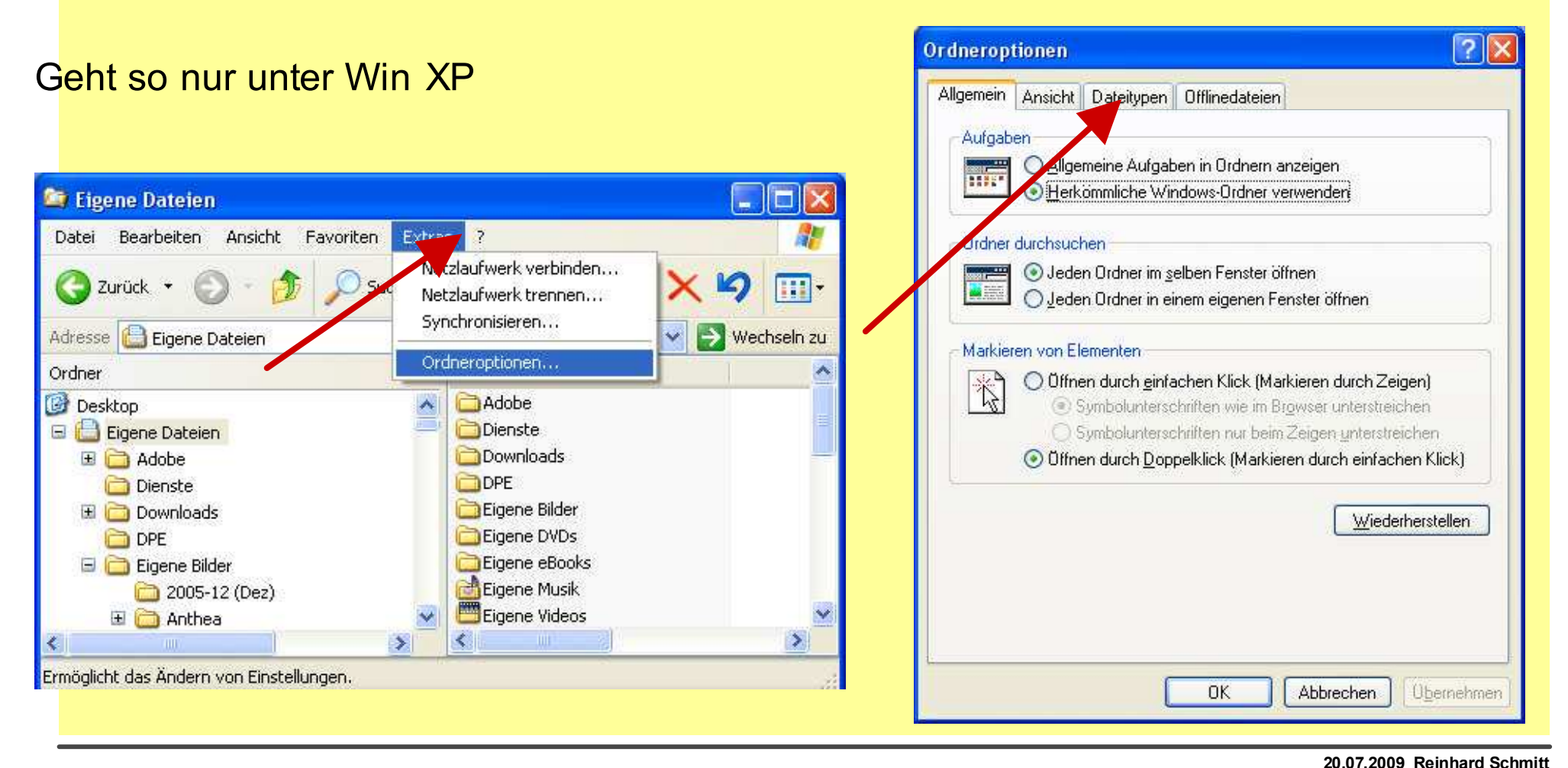

#### Reinhard@ReinhardSchmitt.De

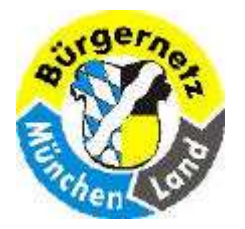

**Registry – Das Gehirn des Betriebsystems Windows** 

Öffnen mit

#### Zuordnung Dateityp zu Bearbeitungsprogramm ändern 2

#### Wählen Sie das Programm, das zum Offnen dieser Datei verwendet ? 🗙 Ordneroptionen werden soll: Datei: .JPEG Dateitypen Offlinedateien Allgemein Ansicht Programme Registrierte Dateitypen: Empfohlene Programme: ~ Erweiterungen Dateitypen 🥡 Paint JOBOPTI ... Distiller-Einstellungen DOL 🛅 Microsoft.Jet.OLEDB.4.0 📰 Windows Bill 🚽 d Faxanzeige JPEG-Bild ID JPE 📖 Windows Metafile (W JPEG-Datei JPG-Datei 🦳 Andere Programme: JScript Script File 🐴 Acrobat Reader 5.0 ICariat Encoded Cariat Eila 🐴 Adobe Acrobat 5.0 Editor Neu Löschen 🥂 Image Files Details über die Erweiterung "JPEG" 😝 Internet Explorer Paint Shop Pro 6 Öffnen mit: Ändern... Dall \_ hityp immer mit dem ausgewählten Programm öffnen Sie haben Dateien mit der Erweiterung "JPEG" ungepasst. Klicken Sie auf "Wiederherstellen", um den Standardtyp (PEG Bild) Durchsüchen... wiederherzustellen. Sie können nach dem entsprechenden Programm im Web suchen, wenn sich Wiederherstellen dieses nicht in der Liste bzw. auf (' = Gymputer befindet. Abbrechen OK Abbrechen Übernehmen OK 20.07.2009 Reinhard Schmitt Reinhard@ReinhardSchmitt.De

#### Geht so nur unter Win XP

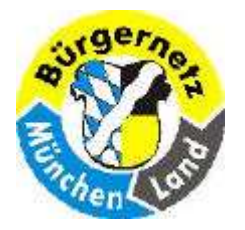

**Registry – Das Gehirn des Betriebsystems Windows** 

Zum Dateityp anderes Bearbeitungsprogramm aufrufen

| <mark>Geht so nur unter</mark>                                                                                                    | Win XP                                                                                                    | Öffnen mit                                                                                                    | ? 🔀                                           |
|----------------------------------------------------------------------------------------------------|----------------------------------------------------------------------------------------------------|----------------------------------------------------------------------------------------------------|-----------------------------------------------|
|                                                                                                    | 12 (Dez)                                                                                                    | Wählen Sie das Programm, das zum Offnen dieser werden soll:         Datei: .JPEG         Programme         iseln zu                                                                                                    | Datei verwendet                               |
| Oraner       Image: Construct of the second second se | Name<br>hpothb07.dat<br>hpothb07.dat<br>bothb07.dat<br>Offnen<br>Bearbeiten<br>Drucken<br>Vorschau<br>Offnen mit<br>Vernichten<br>Scan with Norton AntiVirus<br>TuneUp Shredder<br>Zu Zip-Archiv hinzufügen<br>Hinzufügen zu Hpothb07.zip<br>Senden an<br>Ausschneiden<br>Kopieren<br>Verknüpfung erstellen<br>Löschen<br>Umbenennen<br>Eigenschaften | (wmf)       Acrobal Reader 5.0         / Komf School Reader 5.0         / Acrobal Reader 5.0         / Acrobal Reader 5.0         / Adobe Acrobal Reader 5.0         / Adobe Acrobal Reader 5.0         / A | inen<br>Isuchen)<br>en, wenn sich<br>bbrechen |

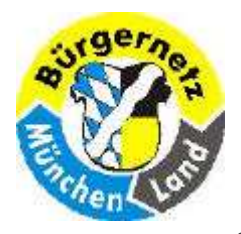

- Auf der Datei mit gewünschtem Typ die rechte Maustaste drücken
- Im Menü Eigenschaften anklicken
- Dann im Register Allgemein Die Taste Dateityp ändern anklicken
- Nun das gewünschte vorgeschlagene Programm auswählen, oder über Suchen das gewünschte Programm unter C:\Windows\Programme suchen
- Dann die Taste ok. Auswählen und ok drücken

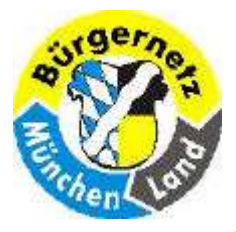

**Registry – Das Gehirn des Betriebsystems Windows** 

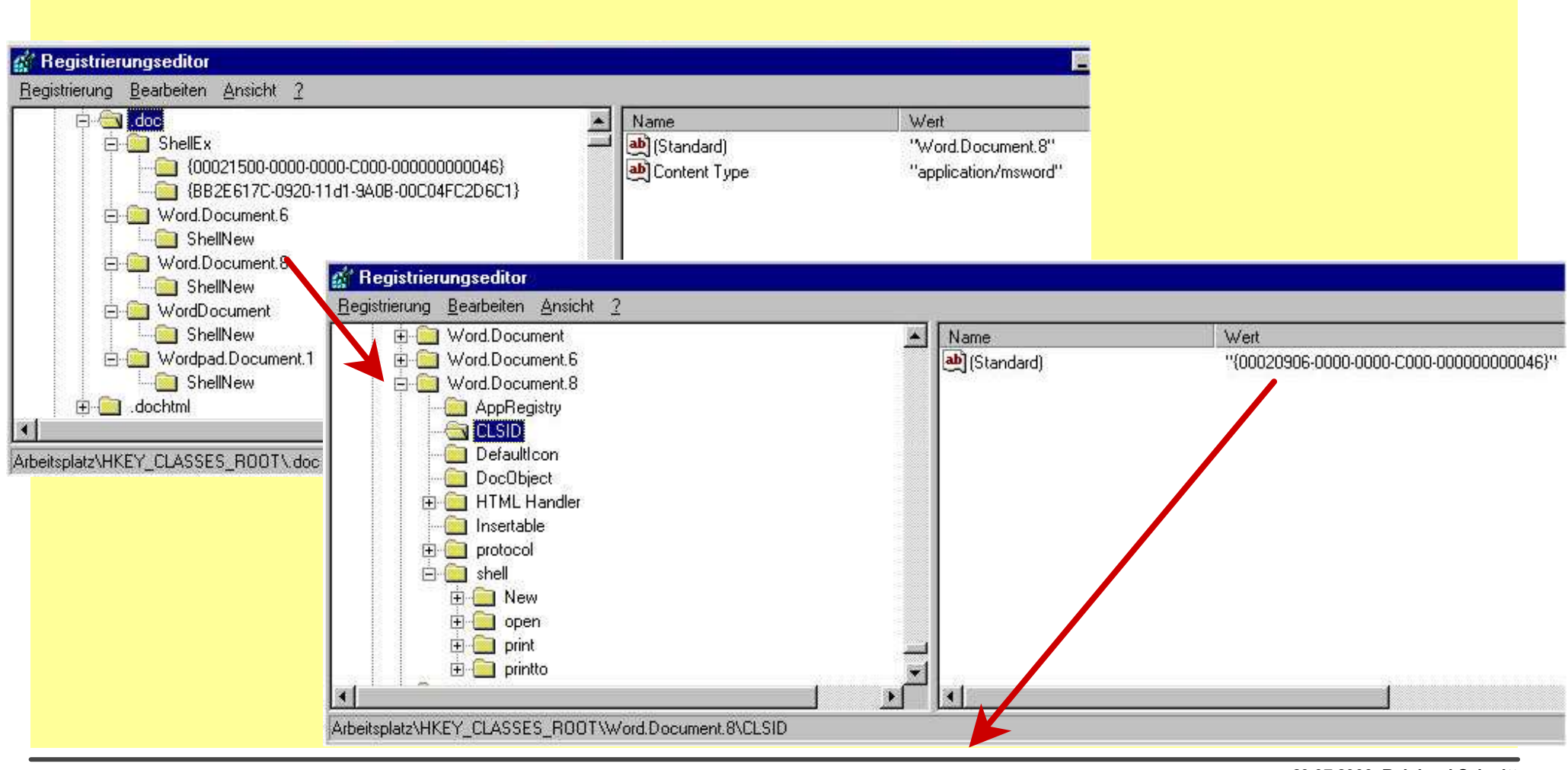

20.07.2009 Reinhard Schmitt Reinhard@ReinhardSchmitt.De

CLSID 1 \*.doc

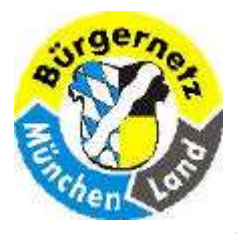

#### **Registry – Das Gehirn des Betriebsystems Windows**

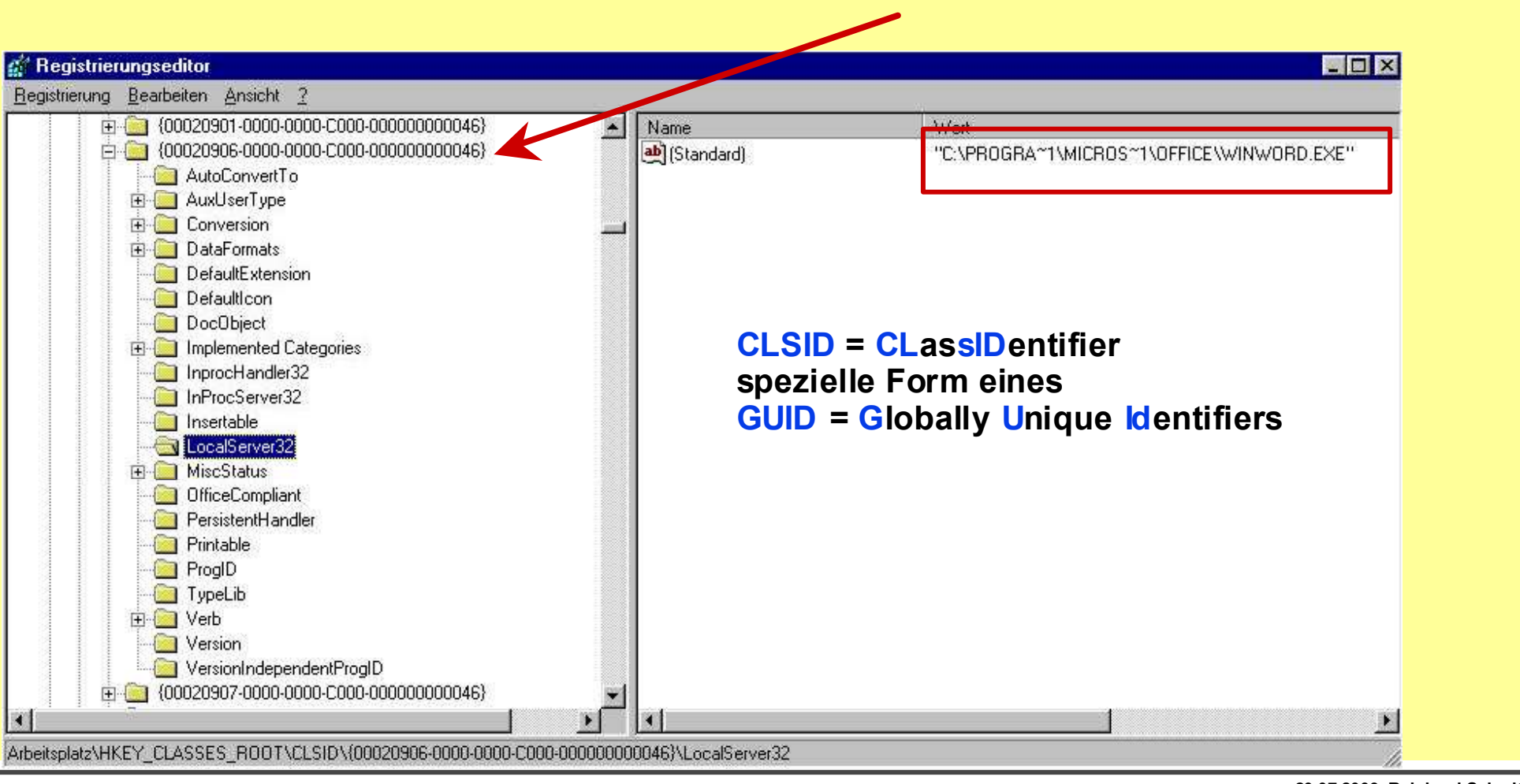

CLSID 2 \*.doc

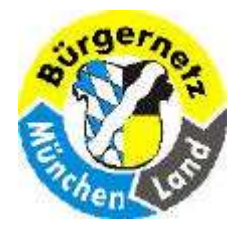

**Registry – Das Gehirn des Betriebsystems Windows** 

Da ich den Vortrag stark kürzen musste (Vhs-Kurs 6 h, Vortrag hier 1 h bis max 2 h), habe ich

Verwendete Abkürzungen,

Internet Links,

Literaturangaben,

einige Übungen,

Hinweise aus dem Buch von Julius Heyl (z.B. "Big Brother Is Watching You")

u.sw.

Nur in die Folien zum herunterladen im Internet Bürgernetz bereitgestellt, werde sie hier nicht zeigen!

20.07.2009 Reinhard Schmitt Reinhard@ReinhardSchmitt.De

Hinweise

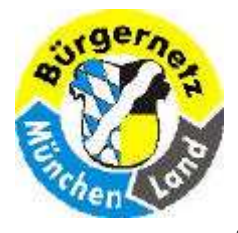

**Registry – Das Gehirn des Betriebsystems Windows** 

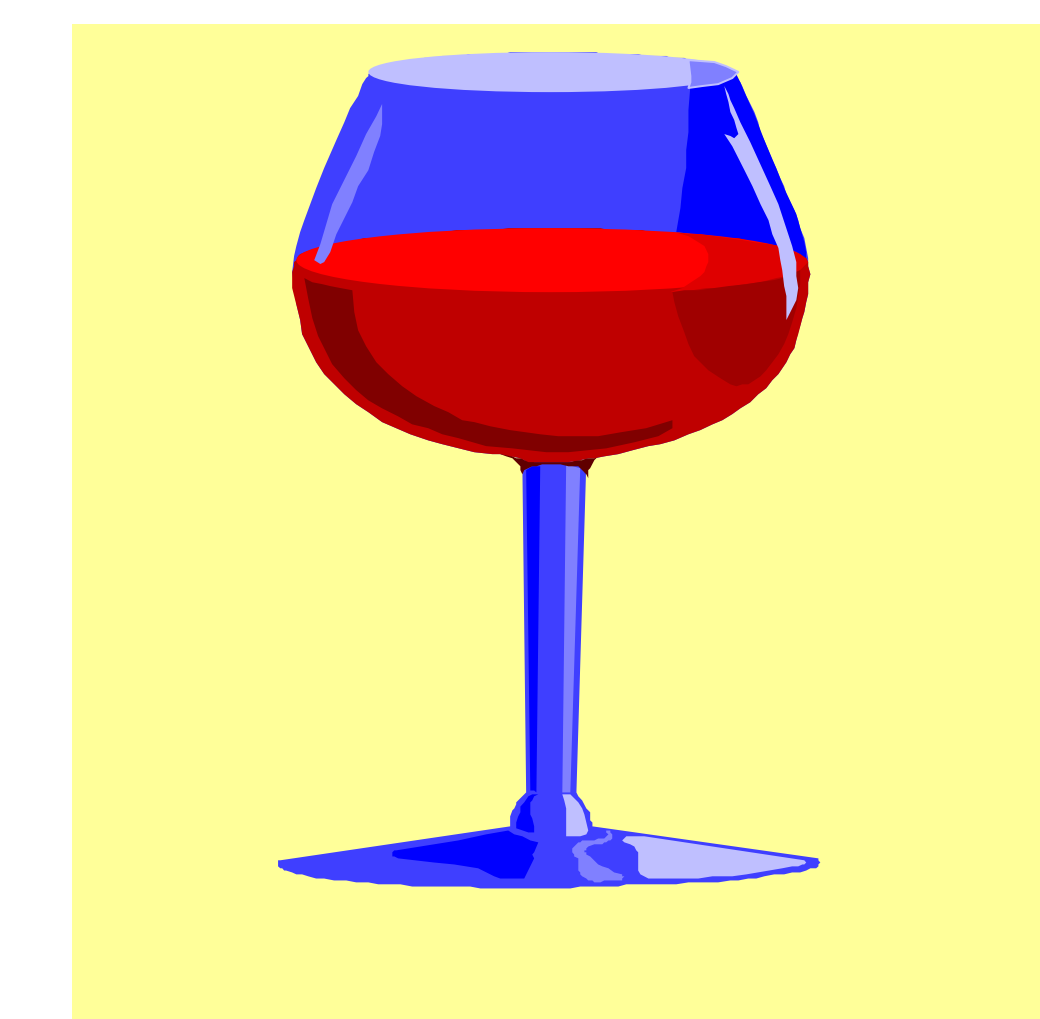

# Fragen und Diskussion

20.07.2009 Reinhard Schmitt Reinhard@ReinhardSchmitt.De

**Diskussion** 

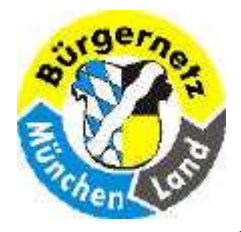

**Registry – Das Gehirn des Betriebsystems Windows** 

Erstellen Sie eine Sicherungskopie vom derzeitigen Stand der Registry!

Setzen Sie die Registry auf den alten Stand zurück!

20.07.2009 Reinhard Schmitt Reinhard@ReinhardSchmitt.De

Übungen (1)

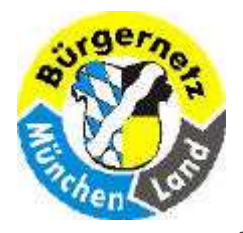

- Rufen Sie MsConfig auf
- Prüfen Sie welche Programme in der Taskleiste (Statusleiste rechts unten) gestartet sind
- Nehmen Sie einige unnötige Programme aus der Startliste
- Beenden MsConfig und starten das System neu
- Überprüfen Sie ob die nicht gewünschten Programme nun auch nicht mehr gestartet wurden.

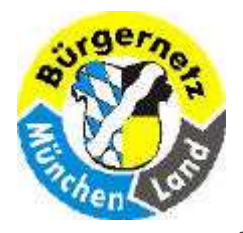

- Rufen Sie regedit auf
- Sichern Sie den Schlüssel HKEY\_Classes\_Root\.avi -> HKCR\_AVI.reg
- Löschen Sie den Schlüssel HKEY\_Classes\_Root\.avi
- Beenden Sie regedit
- Klicken Sie nun Ihre Sicherungs-Datei HKCR\_AVI.reg von HKEY\_Classes\_Root\.avi an und importieren den Schlüssel wieder
- Schauen Sie mit regedit nach ob der Schlüssel wieder da ist.
- Jetzt wissen Sie, wie man sicher mit dem Regedit umgeht

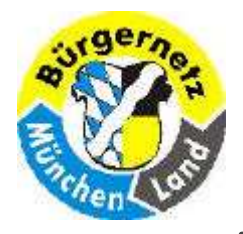

- □ Startmeldungen ausgeben
- In HKEY\_LOCAL\_MACHINE\Software\Microsoft\Windows NT\CurrentVersion\ Winlogon
- Den Schlüssel anlegen: LegalNoticeCaption = "Titel der Logon Meldung" und LegalNoticeText = "Text der Logon-Meldung"
- Anschliessend melden Sie sich unter VHS ab und erneut an.

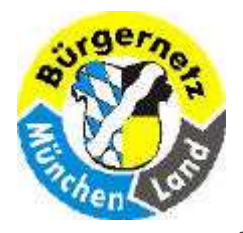

**Registry – Das Gehirn des Betriebsystems Windows** 

RegCool Ersatz für Regedit

Windows Registry Repair

**Tune Up** 

Msconfig

Spybot

InCtrl5

20.07.2009 Reinhard Schmitt Reinhard@ReinhardSchmitt.De

Übungen (5)
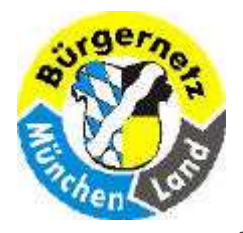

**Registry – Das Gehirn des Betriebsystems Windows** 

Den Ordner Eigene Dateien verschieben in ein anderes Verzeichnis mit Namen : C:\VHS

Die Änderung in der Registry in HKEY\_CURRENT\_USER\Software\Microsoft\Windows\CurrentVersion\ Explorer\ ShellFolders prüfen.

Explorer laden Rechte Maustaste auf "Eigene Dateien" Verschieben und einen Ordner-Namen eingeben, der vorher z.B. auf Platte D: angelegt wurde bzw. diesen Ordner suchen

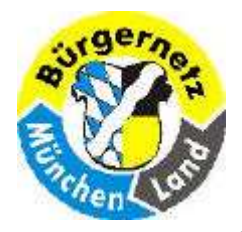

**Registry – Das Gehirn des Betriebsystems Windows** 

**Für .JPG ein anderes Programm eintragen** 

Bei Win XP

- Für .JPG ein anderes Programm eintragen, mit Hilfe Explorer-Menü\Extra\Ordneroptionen
- Die Änderung in der Registry in HKEY\_CLASSES\_ROOT prüfen.

Bei Win Vista

Datei mit gewünschtem Typ mit rechter Maustaste anklicken Öffnen auswählen ein Vorgeschlagenes Programm auswählen oder bei Suchen ein anderes Programm suchen und auswählen.

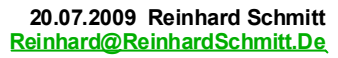

Übungen (6)

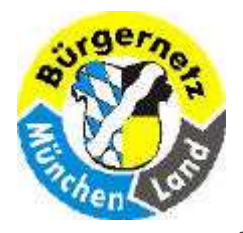

**Registry – Das Gehirn des Betriebsystems Windows** 

- □ Starten Sie das Hilfsprogramm InCtrl5
- Tragen Sie im Feld Install Program den Pfad "C:\Windows\system32\restore\rstrui.exe" ein.
- Tragen Sie unter Report filename: z.B. "c:\Temp\070111Report.htm" ein.
- Achten Sie darauf, dass unter Default Paths gültige Einträge existieren.
- Dann Starten Sie den Vorgang mit der Taste GO!
- Bedienen Sie die Registry-Sicherung wie gelernt.
- Nach dem Abschluss drücken Sie die Taste "Install complete"
- Dann schauen Sie sich den Report an.

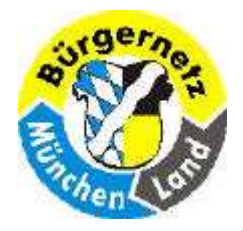

**Registry – Das Gehirn des Betriebsystems Windows** 

#### Pfade der Benutzer abhängigen Registry Daten

C:\Dokumente und Einstellungen\USR1

Ntuser.dat

.....\Lokale Einstellungen\Anwendungsdaten\Microsoft\Windows

#### UsrClass.dat

C:\Dokumente und Einstellungen\USR2

#### Ntuser.dat

.....\Lokale Einstellungen\Anwendungsdaten\Microsoft\Windows

#### UsrClass.dat

C:\Dokumente und Einstellungen\USR3

#### Ntuser.dat

.....\Lokale Einstellungen\Anwendungsdaten\Microsoft\Windows

#### UsrClass.dat

Pfade der Benutzer abhängigen Registry Daten

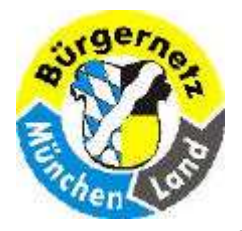

**Registry – Das Gehirn des Betriebsystems Windows** 

Pfade der nicht Benutzer abhängigen Registry Daten

### Pfade der nicht Benutzer abhängigen Registry Daten

C:\Windows\system32\config

COMPONENTS (.Net, ActiveX/COM, DLL

DEFAULT

SAM

SECURITY

SOFTWARE

**SYSTEM** 

C:\

NTDETECT.COM = Hardware -> RAM

20.07.2009 Reinhard Schmitt Reinhard@ReinhardSchmitt.De

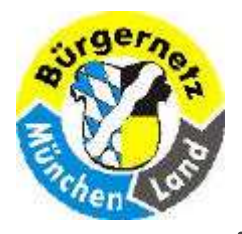

**Registry – Das Gehirn des Betriebsystems Windows** 

#### PC-Sicherheit

- Registry
- □ Internetgrundlagen Ports/TCP/UDP usw.
- Internet/Firewall
- Antivirus Software
- Prozesse/Tasks
- Notfall-CD erstellen
- **PC-Hygiene** (regelmässig durchführen)
  - Platten optimieren (Skandisk, unnötige Dateien löschen, Defrag)
  - Windows updaten
  - Antivirus updaten / scannen
  - Datensicherung
  - Programmstarts prüfen
  - Registry reinigen

#### Wichtige PC-Themenkreise

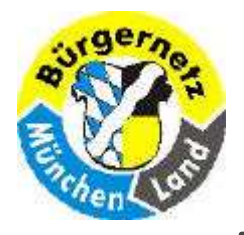

**Registry – Das Gehirn des Betriebsystems Windows** 

#### Schneller Starten

- □ Automatische Programmstarts (nur was wirklich nötig ist.)
- Dienste (Vorsicht)
- □ Arbeitsspeicher
- Rechnergeschwindigkeit
- □ Schnelle Platten
- **Schneller** Arbeiten
  - Schnellerer Rechner
  - Platten defragmentieren
  - □ Ausreichender Swap-Bereich
  - □ Viel Arbeitsspeicher (HW)
  - Unnötige Tasks beenden (s.o. Automatische Programmstarts)

#### PC beschleunigen

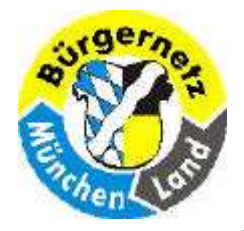

**Registry – Das Gehirn des Betriebsystems Windows** 

- gerade nicht benötigte Programme beenden bringt mehr Rechenpower Effektiver ist das Abschalten des Autostarts
- Überflüssige Autostarts deaktivieren Laufende Software "belastet die Systemressouren" empfehlenswert
- Überflüssige Windows-Dienste deaktivieren "Standardmässig laufen weit mehr dieser Dienstprogramme im Hintergrund, als der User wirklich braucht." im Prinzip sinnvoll, aber schwer umzusetzen – kann gefährlich sein
- Automatische Updates deaktivieren "Internet-Updates müllen den Rechner zu und nerven mit Dialogen zum falschen Zeitpunkt." gefährlich!
- Alle anderen haben wenig gebracht.

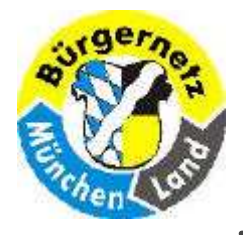

**Registry – Das Gehirn des Betriebsystems Windows** 

- □ OO = Objekt orientiert
- OLE = Object Linking and Embbeding
- COM = Common Object Modelling
- DCOM = Distributed COM
- □ COM+ = DCOM
- .NET = DCOM für Firmennetze mit Microsoft-Systemen

- □ HK = Hive Key (Sammelschlüssel)
- □ H = Hive = Bienenkorb, Sammelpunkt
- □ CLSID = Class ID (OLE-Klassen)
- □ GUID = Globally Unique Identifier
- MIME = Multipurpose Internet Mail Extensions
- □ SAM = Security Access Manager
- □ SID = Security Identifier

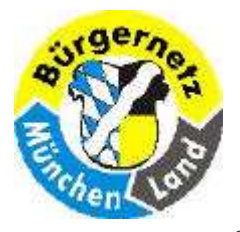

**Registry – Das Gehirn des Betriebsystems Windows** 

#### "Registry Allgemein"

- <u>http://www.pqtuning.de/index.htm?http://www.pqtuning.de/registry/registryinhalt.html</u>
- <u>http://de.wikipedia.org/wiki/Windows-Registrierungsdatenbank</u>
- <u>http://www.winfaq.de</u> WinFAQ Eine ausführliche Dokumentation über Einstellungsmöglichkeiten unter den MS-Windows-Systemen.
- <u>http://www.wintotal.de/Artikel/registry/registry.p</u> <u>hp</u> WinTotal – Infoguide rund um die Registry – Was ist die Registry? und wie kann ich sie bearbeiten?
- <u>http://www.microsoft.com/windowsxp/download</u> <u>s/powertoys/xppowertoys.mspx</u> Microsoft PowerToys für Windows XP (einschließlich TweakUI)
- <u>http://www.winforpro.com/registry.php</u> winforpro.com – Registry-Guide und sämtliche Registry-Tweaks

#### "Die besten Registry-Tools"

- TuneUp <u>http://www.tuneup.de/download/</u> (verwende ich)
- Windows Clean-Up Pro <u>http://www.3bsoftware.com/downloads/</u>
- RegSupreme <u>http://www.macecraft.com/downloads/</u>
- RegEditX www.dcsoft.com/products/regeditx/regeditx.htm
- Registry Crawler www.4dev.com/regc/
- RegCool www.zsoftware.de/regcool.htm
- RegCleaner www.jv16.org
- PowerToys <u>http://www.microsoft.com/windowsxp/downloads/powertoys/xppowe</u> <u>rtoys.mspx</u>
- Registry Defragmentation 9.0
   www.elcor.net/download.php
- Wise Registry Cleaner 3 <u>http://www.wisecleaner.com/</u>

#### Internet Links

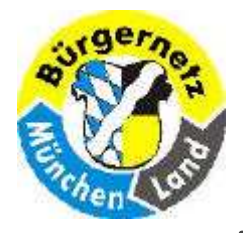

**Registry – Das Gehirn des Betriebsystems Windows** 

## "Registry-Tipps"

www.activewin.com/tips/reg/

20.07.2009 Reinhard Schmitt Reinhard@ReinhardSchmitt.De

**Internet Links** 

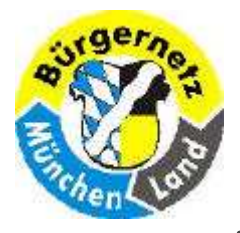

**Registry – Das Gehirn des Betriebsystems Windows** 

- Windows Vista

   Registry Tipps
   Data Becker
   Julian von Heyl
   Nov. 2007
   ISBN 978-3-8158-2907-3
   15,95 €
   ab 15,49 €
- Vista-Registry voll im Griff Franzis-Verlag Rudolf G. Glos Feb. 2008 ISBN 978-3-7723-7490-6 19,95 € ab 5,38 €

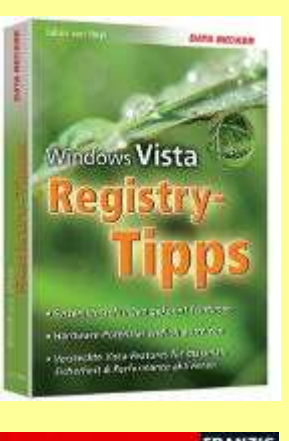

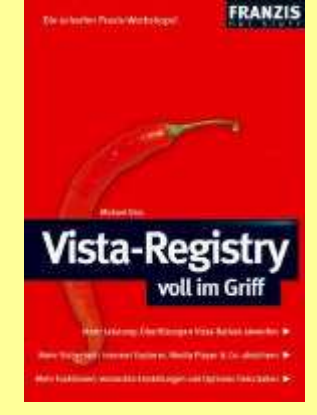

Die besten Vista Registry-Tipps Data Becker Julian von Heyl Juni 2007 ISBN 978-3-8158-1706-3 5,95 € ab 5,70 €

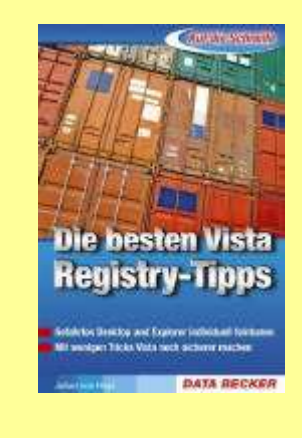

Das Windows VistaZauberbuchMarkt&TechnikThomas JoosJuni 2008ISBN 978-3-8272-4391-16,95 €ab 8,94 €

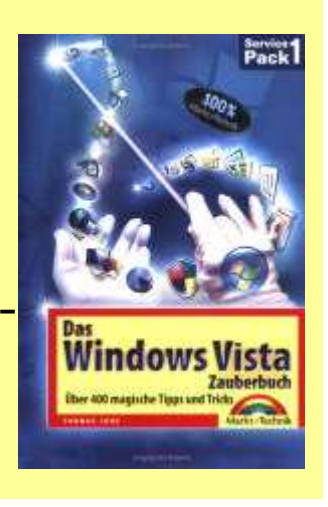

#### 20.07.2009 Reinhard Schmitt Reinhard@ReinhardSchmitt.De

Literaturangaben Vista

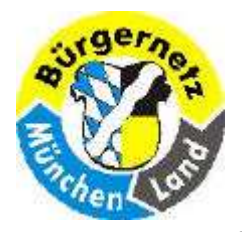

**Registry – Das Gehirn des Betriebsystems Windows** 

Windows-Registry voll im Griff

Jörg Hähnle Franzis Verlag 1. Auflage 2006 ISBN 3-7723-7156-6 15,19 €

Windows Registry Hacks

Julian von Heyl DATA Becker 1. Auflage 2002 ISBN 3-8158-2271-8 15,95 €

#### Arbeiten mit der Registrierung von Windows 2000/XP Günter Born

Microsoft Press Deutschland Copyright 2002 ISBN 3-86063-699-5 ca. 39,- €

- Zeitschrift c't Magazin Klempner an Bord, Registry sichern und reparieren Lars Bremer, c't 22/01, S.145
- Zeitschrift com! 12/05
   Windows Registry
   Seite 16 52

20.07.2009 Reinhard Schmitt Reinhard@ReinhardSchmitt.De

Literaturangaben XP

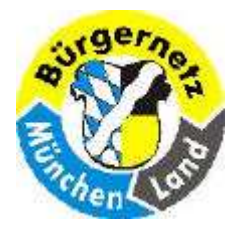

**Registry – Das Gehirn des Betriebsystems Windows** 

## So lösen Sie die Zwangsumklammerung

Manche Dialogboxen und Hinweise unter Windows XP lassen bei Internetneulingen den Eindruck entstehen, eine Nutzung des Internets sei ohne ein .NET-Pass-Konto oder ohne MSN Explorer gar nicht möglich. Kritiker und Datenschützer haben die vielfältigen Aktivitäten von Microsoft, die lunternetnutzung der Anwender mit den eigenen Angeboten zu verzahnen, unter dem prägnanten Begriff "phone home", dem bekannten Zitat aus dem Spielberg-Film "E.T.", zusammengefasst: Ständig will das Betriebssystem "nach Hause telefonieren". Selbverständlich versichert Microsoft unermüdlich, dass weder bei der viel kritischeren Zwangsregistrierung noch bei anderen "Verbandelungen" mit eigenen Angeboten persönliche User-Daten übertragen werden. Aber kann man dem Redmonder Riesen diesbezüglich wirklich 100% ig trauen? Wer wirklich auf der sicheren Seite sein will, kann mit den in den nächsten Kapiteln vorgestellten Tipps und Tricks dem Informationshunger von Microsoft jedenfalls einen wirksamen Riegel vorschieben.

(Zitat aus dem Buch: "Windows Registry Hacks" von Julian von Heyl Seite 75/76)

- Onlinesystemüberprüfung verhindern
- **Datenschnüffelei:** Alexa-Service abschalten
- Windows Media Player: Microsoft sieht und hört mit!
- **Fehlerberichterstattung deaktivieren**
- Unliebsame Windows XP-Komponenten loswerden .NET-Passport-Konto MSN-Explorer deinstallieren Microsoft Messenger

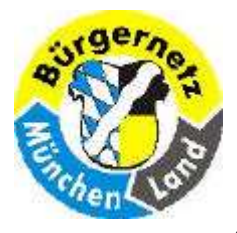

#### **Registry – Das Gehirn des Betriebsystems Windows**

| Accessibility     AeDebug     Asr     Classes     Compatibility     Compatibility     Console     Console | SZ         (Wert nicht geset.           SZ         2600.xpclient.010           SZ         1.511.1 () (Obsole           SZ         2600                                                                                                    | :)<br>:17-1148<br>e data - do not use)                                                     |
|----------------------------------------------------------------------------------------------------|----------------------------------------------------------------------------------------------------|--------------------------------------------------------------------------------------------|
| Drivers<br>drivers.desc<br>Drivers32<br>EFS<br>EFS<br>Embedding<br>Event Viewer<br>Font Drivers<br>Font Drivers<br>FontDPI<br>FontSubstitutes<br>GRE_Initialize<br>HotFix<br>TCM<br>TMM<br>TMM<br>TMM<br>TMM<br>TMM<br>TMM<br>TMM                                                                                                    | SZ         Uniprocessor Free           SZ         5.1           BINARY         a4 00 00 00 03 00           DWORD         0x3ec62495 (1053)           BINARY         7e 7e 04 42 80 ca           SZ         C:\WINDOWS           SZ         55372-OEM-00419           SZ         Microsoft Window           SZ         9 | 00 00 35 35 33 37 32 2d 4f 4<br>(72885)<br>3b f3 f0 b2 a1 aa 63 a2 33 98<br>77-32395<br>XP |

RegDone = 1 täuscht beim Windows-Update vor, dass die Registrierung bereits stattgefunden hat.

### Online Systemüberprüfung verhindern

20.07.2009 Reinhard Schmitt Reinhard@ReinhardSchmitt.De

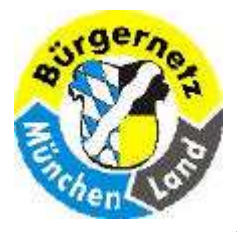

**Registry – Das Gehirn des Betriebsystems Windows** 

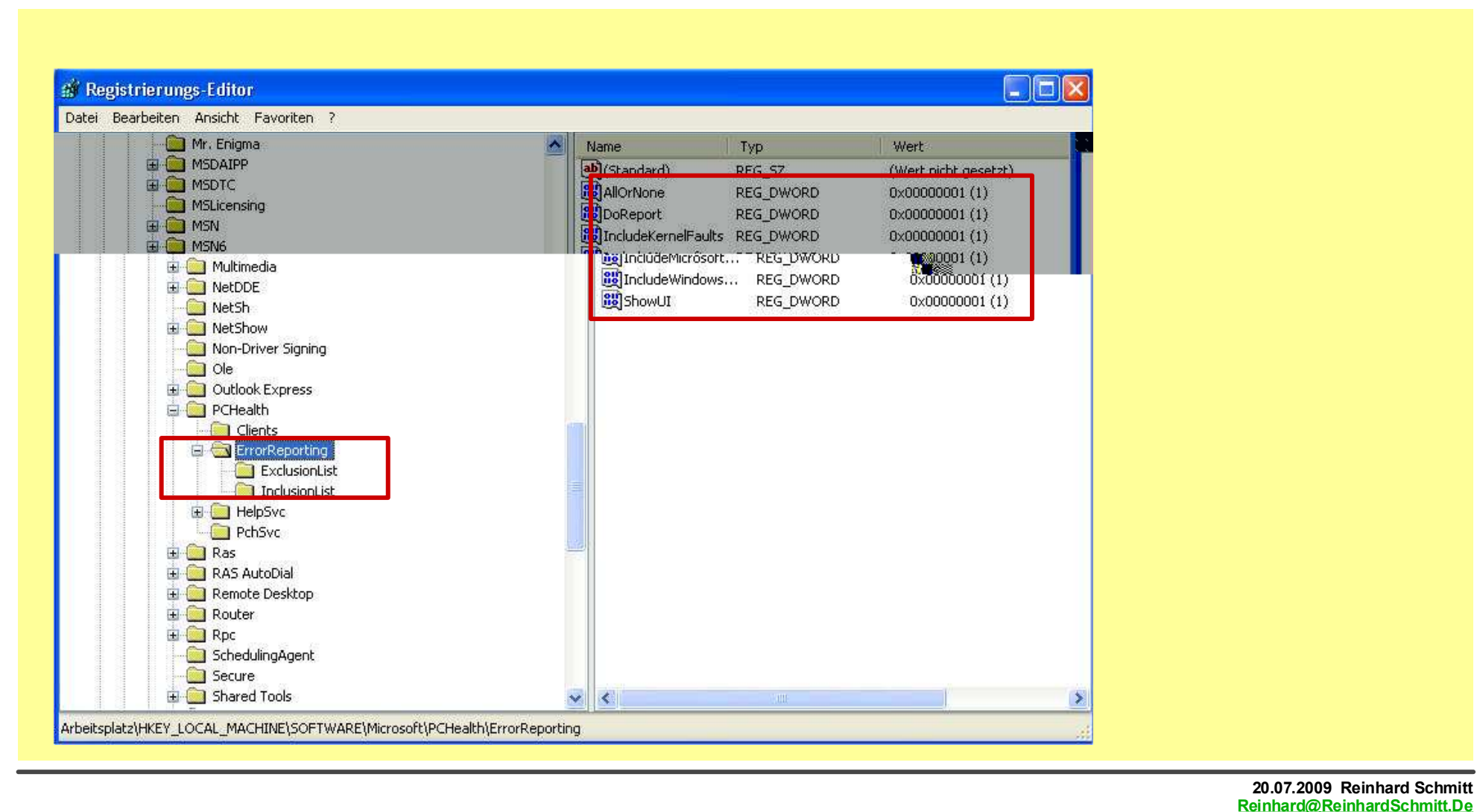

#### Fehlerberichterstattung deaktivieren 1

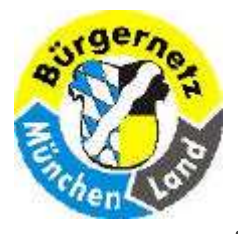

**Registry – Das Gehirn des Betriebsystems Windows** 

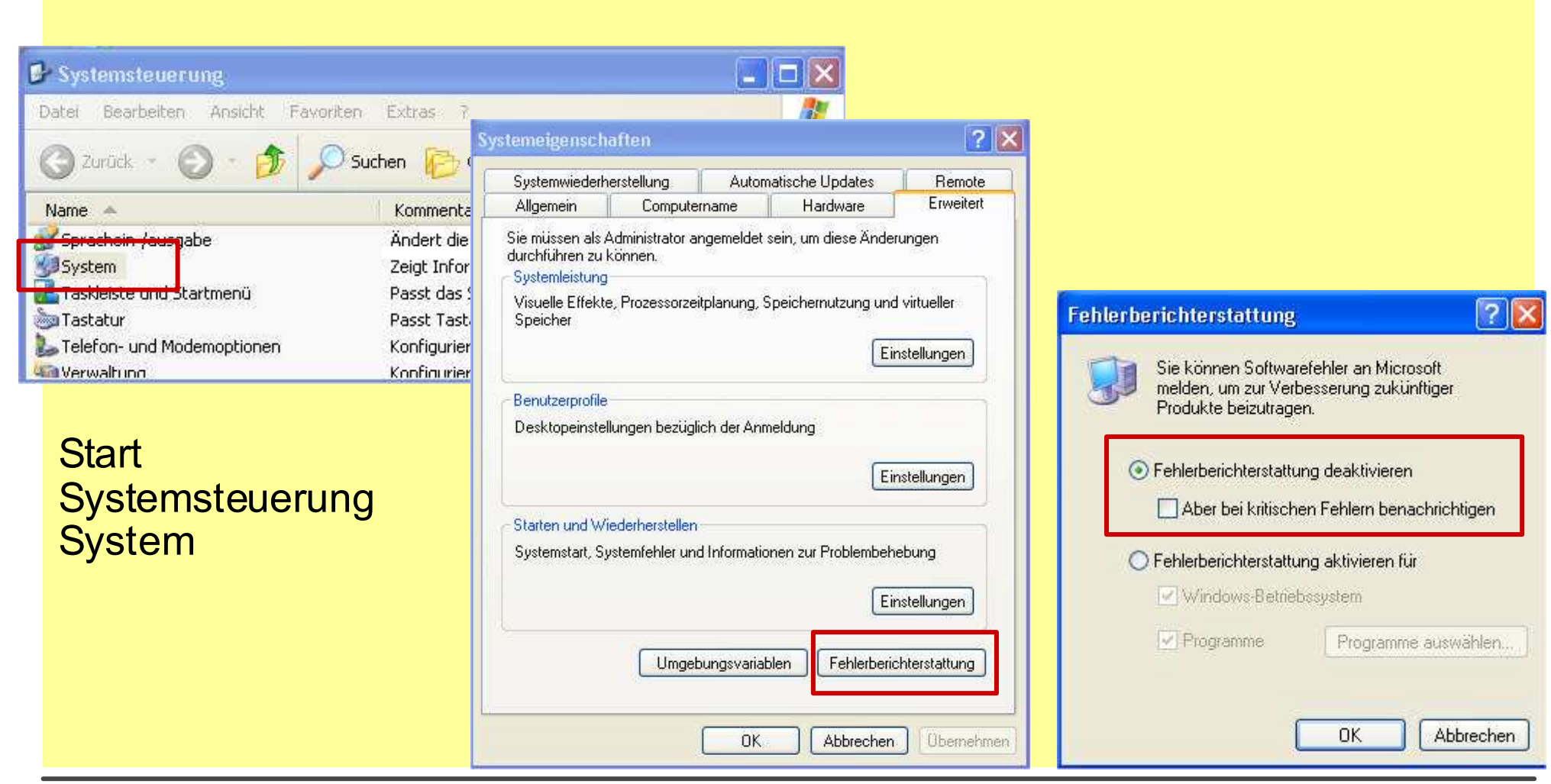

#### Fehlerberichterstattung deaktivieren 2

20.07.2009 Reinhard Schmitt Reinhard@ReinhardSchmitt.De

![](_page_89_Picture_0.jpeg)

**Registry – Das Gehirn des Betriebsystems Windows** 

#### Fehlerberichterstattung deaktivieren 3

| D            |
|--------------|
|              |
|              |
|              |
| S            |
|              |
|              |
|              |
|              |
| -            |
| In           |
|              |
| Registri     |
| ei Bearb /// |
|              |
| 10           |
|              |
|              |
|              |
|              |
|              |
|              |
|              |
|              |
|              |
|              |
|              |

| DWORD-Wert             | Mögliche Werte                                                                                               |
|------------------------|----------------------------------------------------------------------------------------------------|
| DoReport               | 0 = Fehlerberichterstattung ist deaktiviert                                                                  |
|                        | 1 = Fehlerberichterstattung ist aktiviert                                                                    |
| ShowUI                 | 0 = Fehlerberichterstattung für kritische Fehler ist deaktiviert                                             |
|                        | 1 = Fehlerberichterstattung für kritische Fehler ist aktiviert                                               |
|                        | 3 = Fehlerberichterstattung ist aktiviert, aber nicht für kritische Fehler<br>(In Verbindung mit DoReport=1) |
| IncludeKernelFaults    | 0 = Fehlerberichterstattung fürs Windows-Betriebssystem ist deaktiviert                                      |
|                        | 1 = Fehlerberichterstattung fürs Windows-Betriebssystem ist aktiviert                                        |
| AllOrNone              | 0 = Fehlerberichterstattung ist nur für ausgewählte Programme aktiviert                                      |
|                        | 1 = Fehlerberichterstattung ist für alle Programme aktiviert                                                 |
|                        | 2 = Fehlerberichterstattung ist für alle Programme deaktiviert                                               |
| Include Microsoft Apps | 0 = Fehlerberichterstattung ist für alle Microsoft-Programme deaktiviert                                     |
|                        | 1 = Fehlerberichterstattung ist für alle Microsoft-Programme aktiviert                                       |
| IncludeWindowsApps     | 0 = Fehlerberichterstattung ist für alle Windows-Komponenten deaktiviert                                     |
|                        | 1 = Fehlerberichterstattung ist für alle Windows-Komponenten aktiviert                                       |

# (Tabelle aus dem Buch: "Windows Registry Hacks" von Julian von Heyl Seite 88)

![](_page_90_Picture_0.jpeg)

**Registry – Das Gehirn des Betriebsystems Windows** 

# Was ist eigentlich ein .NET-Passport-Konto?

Das .NET-Passport-Konto bei Microsoft soll das Einkaufen und das Nutzen von Services im Internet vereinfachen, indem Ihre Daten nur einmal an zentraler Stelle gespeichert werden und Sie so Name, Adresse und so weiter nicht bei jedem Anbieter erneut eingeben müssen. Stattdessen loggen Sie sich lediglich mit dem Benutzernamen und dem Passwort Ihres Kontos ein. Doch gerade diese Zentralverwaltung der Daten macht Datenschützern Kummer: Denn letztlich fehlt jede Kontrolle darüber, an wen die Daten weitergegeben - oder weiterverkauft? - werden.

(Zitat aus dem Buch: "Windows Registry Hacks" von Julian von Heyl Seite 93)

![](_page_91_Picture_0.jpeg)

**Registry – Das Gehirn des Betriebsystems Windows** 

![](_page_91_Figure_3.jpeg)

Wird eine Veränderung in einem Schlüssel vorgenommen, betrifft das nicht nur den Schlüssel selbst, sondern auch weitere Schlüssel und Daten, da sie miteinander verbunden sind.

## Aufbau der Registry 6

20.07.2009 Reinhard Schmitt Reinhard@ReinhardSchmitt.De

![](_page_92_Picture_0.jpeg)

**Registry – Das Gehirn des Betriebsystems Windows** 

Windows Updates (Hotfixes) (gilt nur bei XP bei Vista noch nicht gefunden)

C:\Windows

\$NtUninstallKB835221WXP\$

\$NtUninstallKB873333\$

USW.

HKEY\_LOCAL\_MACHINE\SOFTWARE\Microsoft\Windows NT\CurrentVersion\Hotfix\

Siehe Hotfixes

20.07.2009 Reinhard Schmitt Reinhard@ReinhardSchmitt.De

Windows Updates (Hotfixes)

![](_page_93_Picture_0.jpeg)

#### **Registry – Das Gehirn des Betriebsystems Windows**

| 🔿 (ufwärte 🔥 🛜 Beinigung starten 🕥 Drüfen 📄 Dehale 🗰 Benistry Editor 🦛 Besque Center |                                                                                                    |  |
|--------------------------------------------------------------------------------------|----------------------------------------------------------------------------------------------------|--|
| Aurwarts V Unkernigung starten V Protein Details Mr Registry Luitor V RescueCenter   |                                                                                                    |  |
| ategorien ×                                                                          | Zusammenfassung     16 Probleme                                                                                                    |  |
| 🜒 Zusammenfassung 🛛 >                                                                | TuneUp                                                                                                    |  |
| MOD bnu XevitaA 🕅                                                                    | RegistryCleaner                                                                                                    |  |
| stische Signale                                                                      |                                                                                                    |  |
|                                                                                      |                                                                                                    |  |
|                                                                                      |                                                                                                    |  |
|                                                                                      | Die Untersuchung Ihres Systems ist abgeschlossen. Es wurden insgesamt Le Produktion gefunden, die durch einen Klick auf<br>"Reinigung starten" automatisch behoben werden können. Durch einen Klick auf die blauen Überschriften können Sie auch |  |
| stypen                                                                               | eine Liste des Brahlemes eine ben und schert über die mit demotioner bergemine naber briden.                                                                                                    |  |
| Semeinsame Dateien                                                                   | The Reinigung starten                                                                                                    |  |
| 실 Gerätetreiber                                                                      |                                                                                                    |  |
| 🏈 Hilfedateien                                                                       |                                                                                                    |  |
| Konfigurationsdateien                                                                | Zusammenrassung                                                                                                    |  |
| 📩 Schriftarten                                                                       | Verknüpfungen: 12 Probleme                                                                                                    |  |
| 🖧 Software                                                                           | Einige der Verknüpfungen auf Ihrem System verweisen auf nicht mehr vorhandene Ziele.                                                                                                    |  |
|                                                                                      | Verlaufslisten: 4 Probleme                                                                                                    |  |
| Startmenü                                                                            | Einige Einträge in den Verlaufslisten von Windows verweisen auf nicht mehr vorhandene Dateien und können gelöscht                                                                                                    |  |
| 🛃 Startmenü                                                                          |                                                                                                    |  |
| 🛃 Startmenü<br>🕑 Verknüpfungen (12)                                                  | werden.                                                                                                    |  |
| 🛃 Startmenü<br>🕑 Verknüpfungen (12)<br>🕑 Verlaufslisten (4)                          | werden.                                                                                                    |  |
| 🛃 Startmenü<br>🕑 Verknüpfungen (12)<br>🕑 Verlaufslisten (4)                          |                                                                                                    |  |
| , Startmenü<br>) Verknüpfungen (12)<br>) Verlaufslisten (4)                          |                                                                                                    |  |
| 🛃 Startmenü<br>🕑 Verknüpfungen (12)<br>🕑 Verlaufslisten (4)                          |                                                                                                    |  |

### Tools: TuneUp Registry Cleaner

20.07.2009 Reinhard Schmitt Reinhard@ReinhardSchmitt.De

![](_page_94_Picture_0.jpeg)

## **Registry – Das Gehirn des Betriebsystems Windows**

#### Problemkategorien

•ActiveX und COM: Es wurden ActiveX/COM-Objekte gefunden, die auf Bibliotheken basieren, die auf Ihrem System nicht mehr vorhanden sind.

•Akustische Signale: Akustische Signale verweisen auf Klangdateien, die nicht mehr auf der Festplatte vorliegen.

•Anwendungspfade: In der Registrierung sind passend zu einzelnen Anwendungen Suchpfade verzeichnet, die inzwischen ins Leere weisen.

•Autostart: Einige Programme sind nicht mehr vorhanden, die laut Registrier ung beim Hochfahren des Systems von alleine starten sollen.

•Dateitypen: Einige Dateitypen verweisen auf nicht mehr vorhandene Programme.

•Gemeinsame Dateien: Die Registrierung enthält Verweise auf Dateien, die zur Nutzung durch mehrere Anwendungen vorgesehen waren. Diese Programme sind aber nicht mehr vorhanden.

•Hilfedateien: In der Registrierung sind Hilfedateien vermerkt, die auf der Festplatte nicht mehr zu finden sind.

•Schriftarten: Es wurden Verweise auf Schriftarten gefunden, die nicht mehr im System vorliegen.

•**Software:** Zu einigen der unter "Software" in der Systemsteuerung eingetragenen Programme fehlt das Deinstallationsprogramm. Die Einträge sind deswegen nicht mehr funktionsfähig.

•Startmenü: Einige Verknüpfungen im Startmenü zeigen auf nicht mehr vorhandene Ziele und/oder in der Registrierung wird auf nicht mehr vorhandene Startmenü-Ordner verwiesen.

•Verknüpfungen: Einige Verknüpfungen verweisen auf Ziele, die es nicht mehr gibt.

•Verlaufslisten: Einige Einträge in der Verlaufsliste von Standarddialogen verweisen auf nicht mehr vorhandene Dateien.

20.07.2009 Reinhard Schmitt